### Neptun

- https://neptun.elte.hu/
- . This where you manage your studies
  - registration for
    - . semester
    - courses
    - exams
  - payments
  - check your progress
  - student card
  - Neptun Meet Street

#### Go to neptun.elte.hu and switch to English.

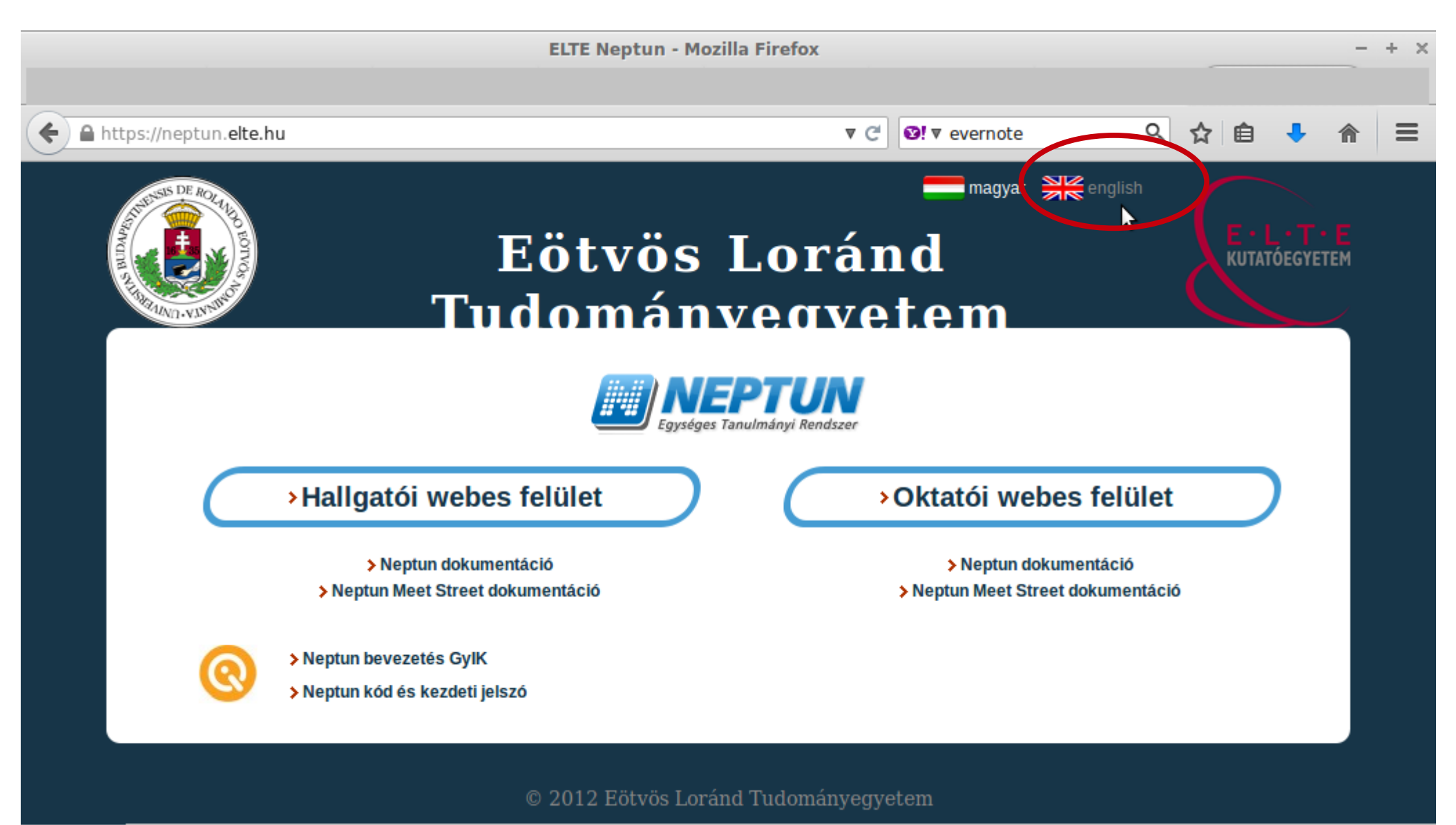

۵ 🔲 🛙

#### Click on "Student web interface" in order to continue to the "student" Neptun. If you click on the link below that you will download a PDF file with the full Neptun documentation (guide).

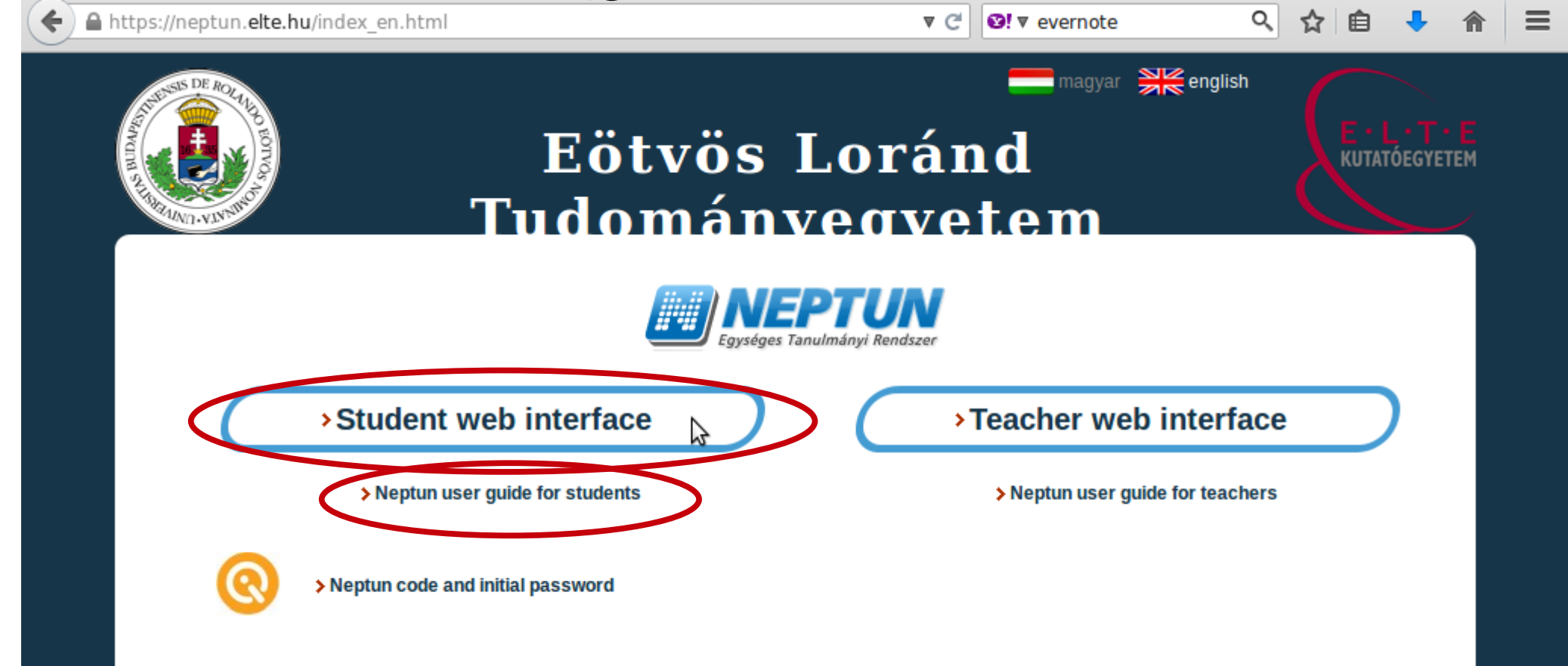

# This is the login page. Switch to English. You will have to switch to English each time you visit the login page.

| E III A https://hallgato.neptun. <b>elte.hu</b> /login.aspx                                                                                                    | v C vernote                                                                                                    | < ☆ 自 ♣ 斋 〓                          |
|----------------------------------------------------------------------------------------------------|----------------------------------------------------------------------------------------------------|--------------------------------------|
| Eötvös Loránd Tudományegy<br>Eötvös Loránd Tudományegy<br>Egységes Tanulmányi Rendszer<br>Hallgatói ELTE_HW2(272)<br>Nyelv:<br>Azonosító:<br>English<br>Ielszó: | etem                                                                                                    |                                      |
| Bejelenti<br>## Friss hírek                                                                                                    | ezés<br>Build: 428 (2014.07.14.) P2014082<br>Támogatott böngészők:<br>Microsoft Internet Explorer 9.0+ ; Mozilla Firefox ; O<br>## Letölthető | 6<br>Google Chrome<br>Hasznos linkek |

0

# Write the username (Neptun-code) and then the password which you see on the list. After that "Login".

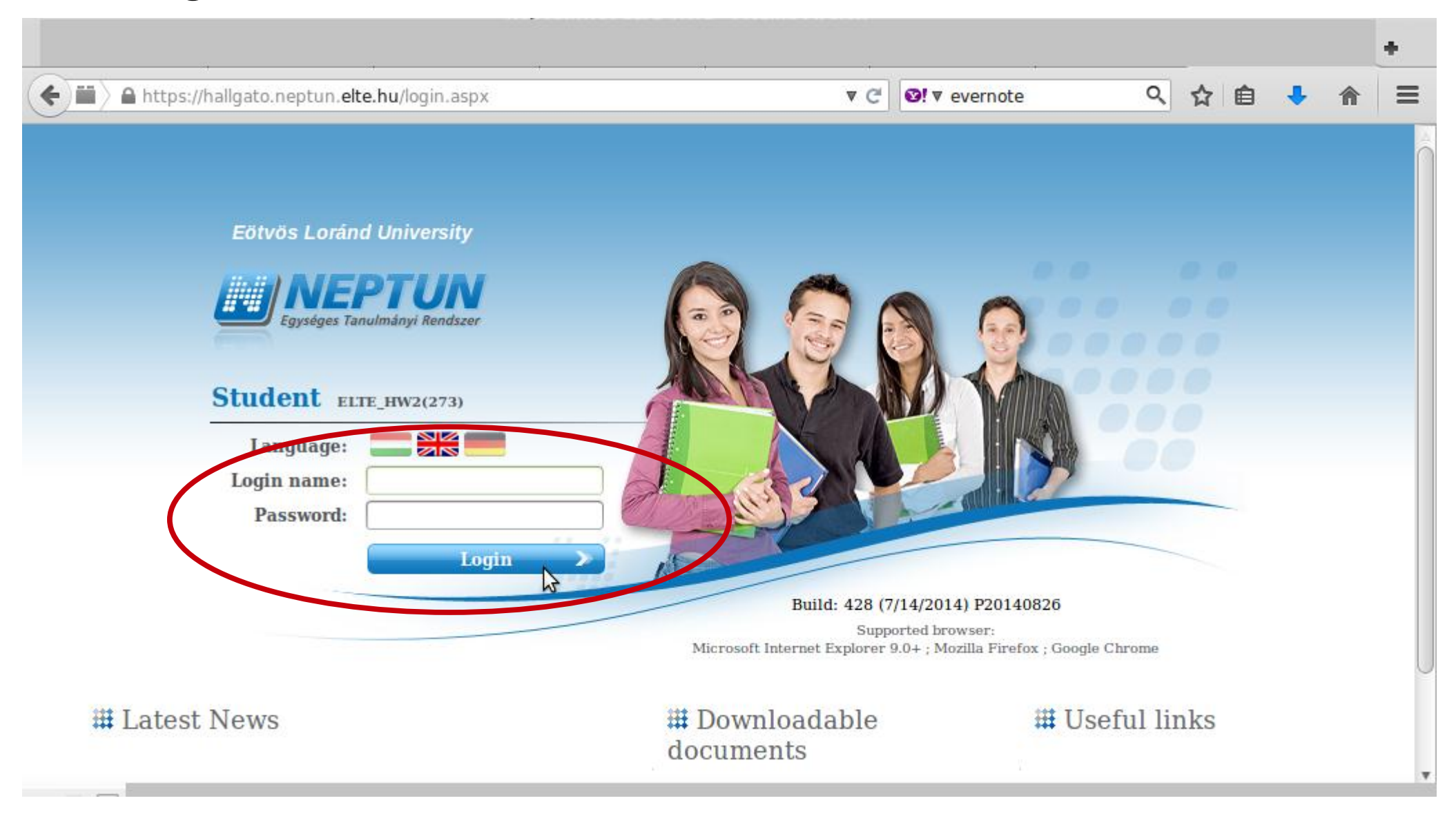

After you change the password, you will have to use the new password from then on and on any website which requires your Neptun code!!!

The Neptun code is your administrative university ID. You cannot change and you need to use it for all administration which you might face. Make sure you remember it.

### This is what the Neptun looks like. You can change the theme if you want to.

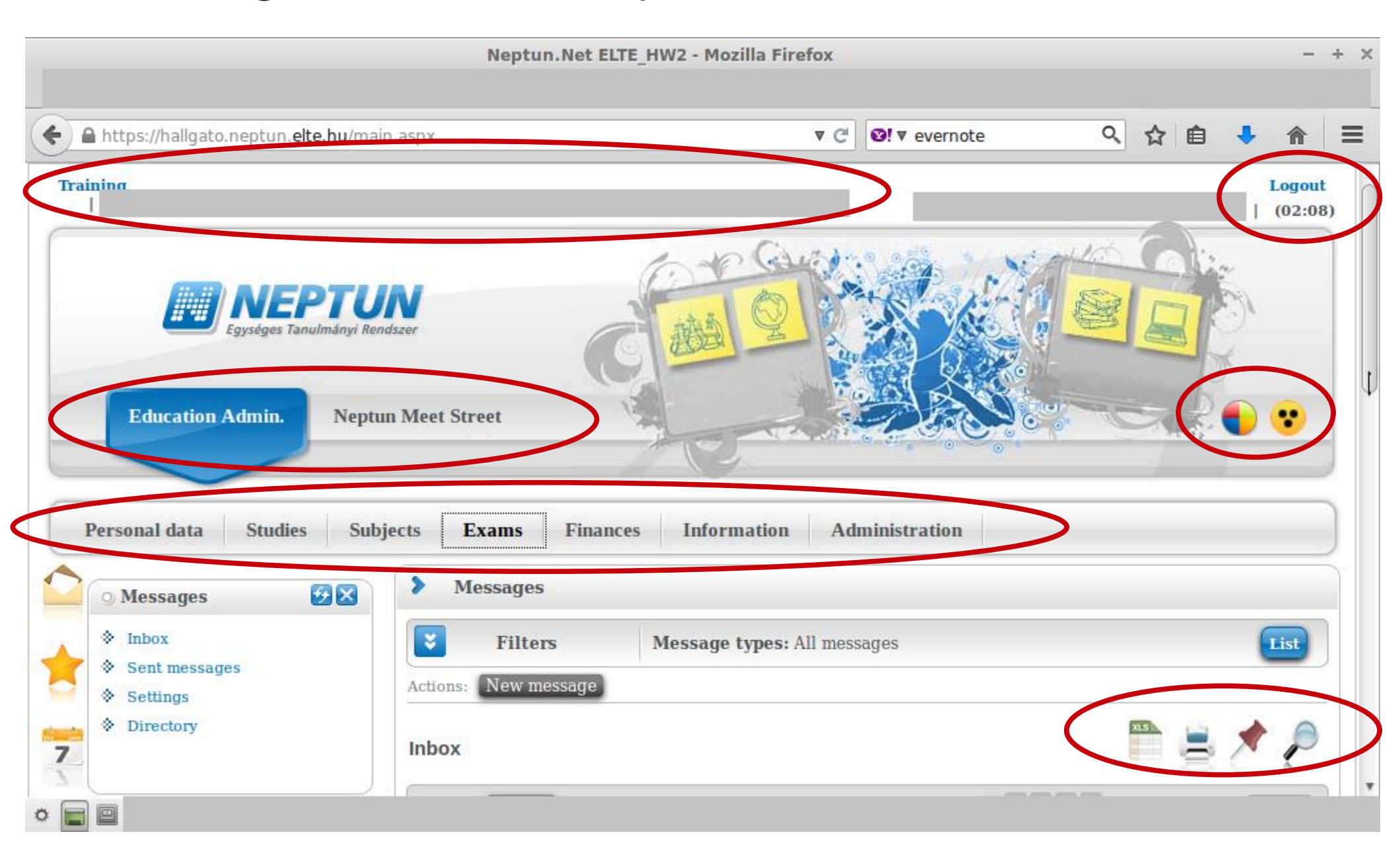

#### If you scroll down, you will see your Messages Inbox. You will receive system messages (most will be in Hungarian) as well as messages from your teachers (they will write in English).

| + https://hallgato.neptun.elte.hu/mair                                                                                                    | n.aspx                              | ▼ C IIIIIIIIIIIIIIIIIIIIIIIIIIIIIIIIIII                        | ê ♣ ⋒ ≡                        |
|----------------------------------------------------------------------------------------------------|-------------------------------------|----------------------------------------------------------------|--------------------------------|
| ⊙ Messages 🛛 🗵                                                                                                    | > Messages                          |                                                                |                                |
| <ul> <li>Inbox</li> <li>Sent messages</li> <li>Sent messages</li> </ul>                                                                                                    | Filters                             | Message types: All messages                                    | List                           |
| <ul> <li>Settings</li> <li>Directory</li> </ul>                                                                                                    | Inbox                               |                                                                | 1 × 2                          |
| • Favourite functions 🐼 🔀                                                                                                    | Artions: Delete<br>Delete<br>Sender | 1 2 3 4 5 >> >> y g                                            | Page size 20 ▲<br>Receive date |
|                                                                                                    | ELTE Neptun                         | HKR módosítás a rangsorolásos kurzusjelentkezés esetén történő | 8/26/2014<br>5:07:14 PM        |
|                                                                                                    | Czeiner Márta                       | <u>értesítés hivatalos irat érkezéséről</u>                    | 7/2/2014<br>11:28:24 AM        |
|                                                                                                    | System<br>message                   | A PSZD13-ISMA-103 tárgyra jegybeírás történt!                  | 6/26/2014<br>9:11:21 AM        |
| 🔾 Calendar 😥 🔀                                                                                                    | Dr.                                 | Essays                                                         | 6/22/2014<br>9:35:03 PM        |
| ▲ August 2014 ►                                                                                                    | System<br>message                   | A PSZD13-ISMF-103 tárgyra jegybeírás történt!                  | 6/22/2014<br>6:37:03 PM        |
| 27 28 29 30 31 <b>1</b> 2                                                                                                    | System<br>message                   | A PSZD13-KFEJ-104 tárgyra jegybeírás történt!                  | 6/3/2014 1:11:13<br>PM         |
| 3 4 5 6 7 8 9<br>10 11 12 13 14 15 16                                                                                                    | System<br>message                   | A PSZD13-ISMF-109 tárgyra jegybeírás történt!                  | 6/1/2014 6:36:30<br>PM         |
| 10       11       12       10       11       10       10         17       18       19       20       21       22       23         24       25       26       27       28       29       30 | Király Ildikó<br>Dr.                | utolsó óra dátuma                                              | 5/21/2014<br>10:27:28 AM       |

First of all, you need to check whether your registration for the semester is fine. You will use the same link in order to register for all other semesters.

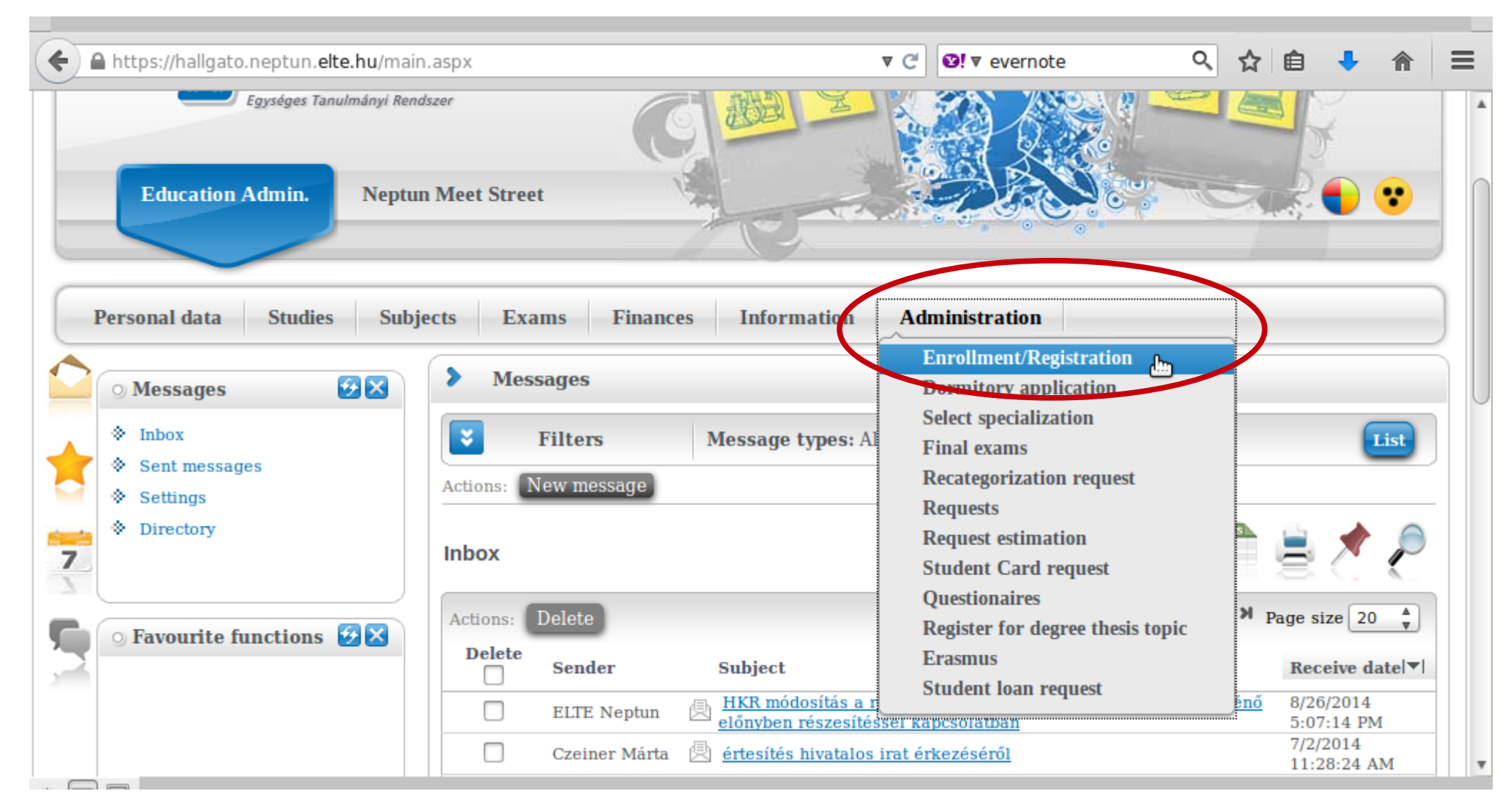

#### You can see the status for all semesters up until now. The "Term" column shows all the semesters, and the "Term status" column shows whether you are/were "active" during that semester.

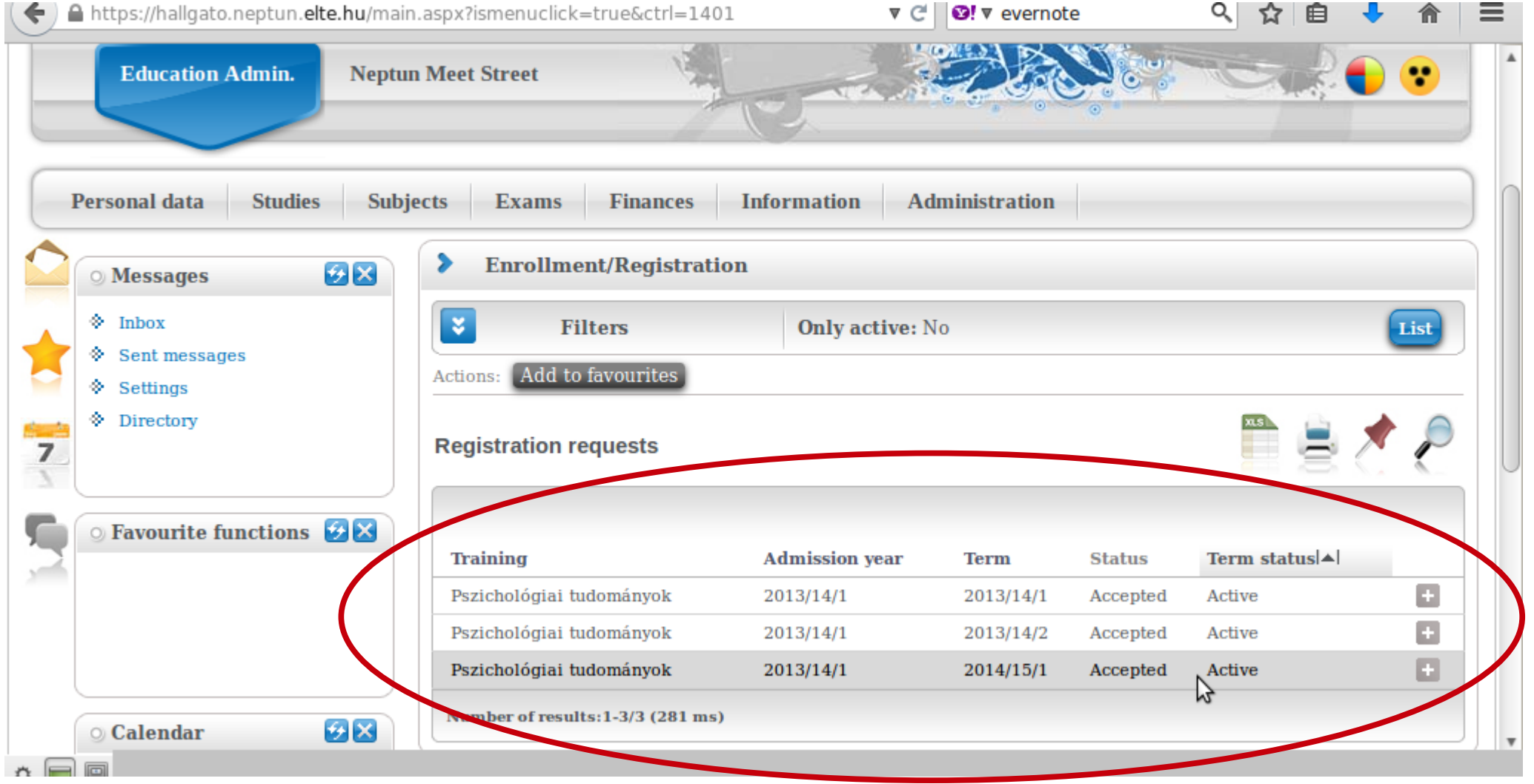

#### Next is the password change. You can keep the one from the list, but it is recommended to change it to something safe and easy to remember.

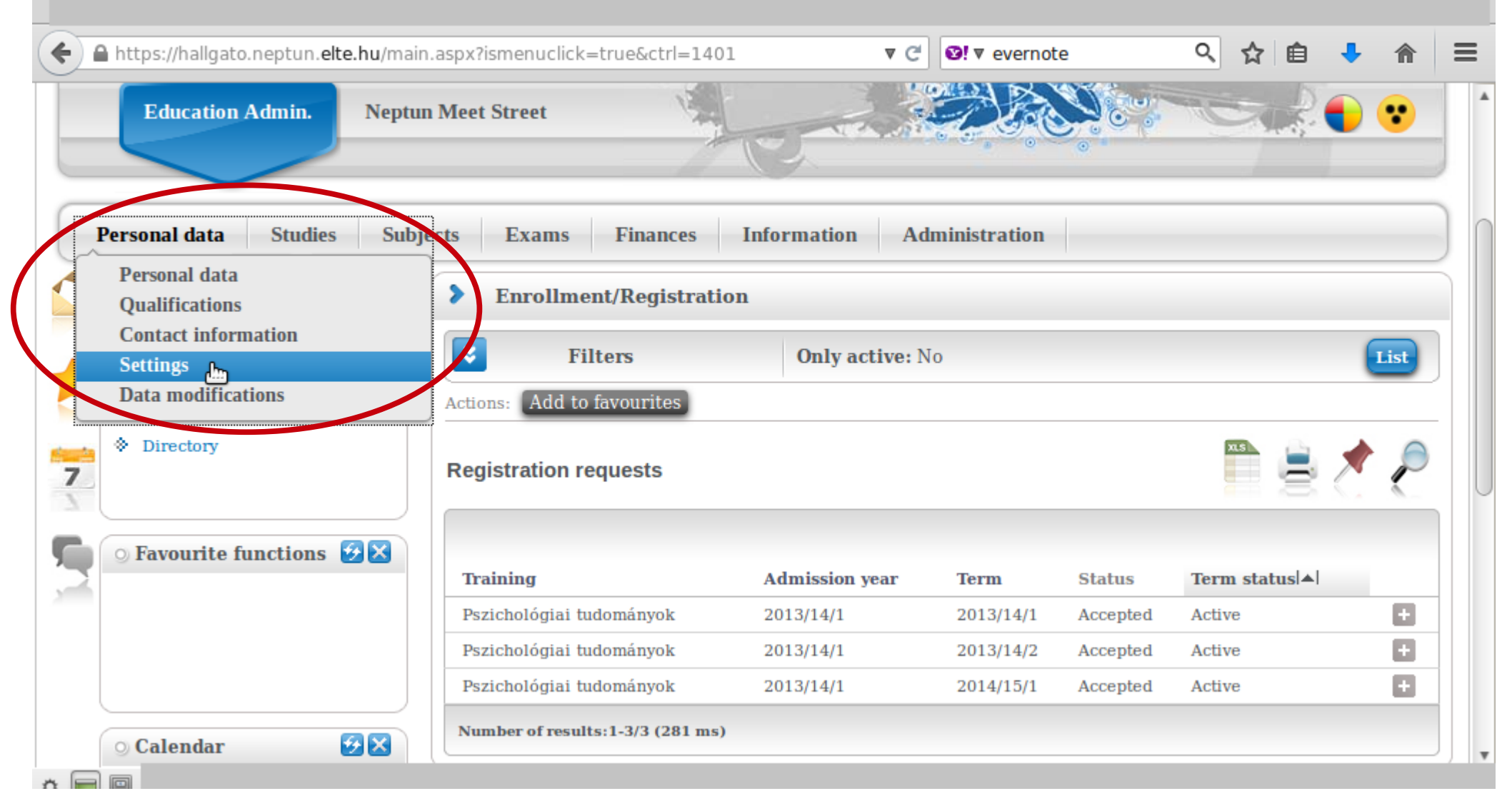

You can use the fields below to change your password. Make sure it is at least 8 characters long and has three of the following: lowercase letters, capital letters, numbers, special characters.

| <b>(</b>                                                                                                    | https://hallgato.neptun. <b>elte.hu</b> /ma                                                                    | ain.aspx?ismenuclick=true&ctrl=0104 🔻 C 💽 🕈 evernote 🔍 🏠 🖨 🕂 🏠                              | = |
|----------------------------------------------------------------------------------------------------|----------------------------------------------------------------------------------------------------|---------------------------------------------------------------------------------------------|---|
| <ul> <li>1</li> <li>1</li></ul> | Personal data     Studies     Sull       O Messages     Inbox       Sent messages     Settings       Directory | ojects       Exams       Finances       Information       Administration         > Settings |   |
| 5                                                                                                    | ○ Favourite functions 🐼 🗙                                                                                      | Current password: New password: Confirm new password: Change password                       |   |
|                                                                                                    | ○ Calendar                                                                                                    |                                                                                             | Ŧ |

## Next thing is to check your data in the system. First is your personal data.

|                                                                         | Neptun.Net ELTE_HW2 - Mo                                                                    | zilla Firefox                           | -              |
|-------------------------------------------------------------------------|---------------------------------------------------------------------------------------------|-----------------------------------------|----------------|
| https://hallgato.neptun.elte.hu/main                                    | .aspx?ismenuclick=true&ctrl=0104                                                            | ▼ C 🛛 Vernote                           | 옥 合 自 🔸 🏫      |
| Education Admin. Neptur                                                 | Meet Street                                                                                 |                                         |                |
| Personal data Studies Subjection Personal data                          | cts Exams Finances Infor                                                                    | mation Administration                   |                |
| Qualifications<br>Contact information<br>Settings<br>Data modifications | Actions: Add to favourites Change password Search author                                    | rization Profile management C           | Outlook export |
| Directory                                                               | • • Enter your current pass<br>the "Change password"                                        | word then the new one two times button! | and click on   |
| ○ Favourite functions 🚱 🔀                                               | <ul> <li>Current password:</li> <li>New password:</li> <li>Confirm new password:</li> </ul> | Change password                         |                |
| 🔉 Calendar 🛛 🚱 🔀                                                        |                                                                                             |                                         |                |

Please check your data, so that any mistakes can be corrected as soon as possible. You can modify some of the data on your own, but not all of it.

| A https://hallgato.neptun.elte.hu                                                                                                    | main.aspx?ismenuclick=true&ctrl=0101 🔻 C 🔄 🛛 evernote 🔍 🏠 🖨 🗦                                                                                                    |
|----------------------------------------------------------------------------------------------------|----------------------------------------------------------------------------------------------------|
| <ul> <li>Inbox</li> <li>Sent messages</li> <li>Settings</li> <li>Directory</li> </ul>                                                                                                    | Actions:       Add to favourit(s)       Modify data         Personal data       Student card       Records                                                                                                    |
| Calendar                                                                                                    | <ul> <li>Neptun code:</li> <li>Neptun code:</li> <li>Sex:</li> <li>Login name:</li> <li>Login name:</li> <li>Mother's maiden name:</li> <li>Mother's maiden name:</li> <li>Given name:</li> <li>Given name:</li> <li>Given name:</li> <li>Given name:</li> <li>Social security number:</li> <li>Social security number:</li> <li>Marital status:</li> <li>Tax ID:</li> <li>Birth date:</li> <li>Education ID:</li> <li>Birth county:</li> <li>Exam id</li> <li>ETR külföldi kategória</li> </ul> |
| August 2014           Su         Mo         Tu         We         Th         Fr         St           27         28         29         30         31         1         2           3         4         5         6         7         8         9           10         11         12         13         14         15         16           17         18         19         20         21         22         22           24         25         26         27         28         29         30           31         1         2         3         4         5         6 | <ul> <li>Birth place:</li> <li>Mationality:</li> <li>EHA</li> <li>Duplikáció neptunkód</li> <li>Speciális szükségletűség felfedése rangsoroláskor</li> </ul>                                                                                                    |

#### Next is your contact information – address and e-mail address. Official messages can be sent to both.

|                                                                                                    | Neptun Net ELIE_NW2 - Moz                                                                                                    | lila Firetox               |     |       |         | -                |
|----------------------------------------------------------------------------------------------------|----------------------------------------------------------------------------------------------------|----------------------------|-----|-------|---------|------------------|
| A https://hallgato.neptun.elte.hu                                                                                                    | ı/main.aspx?ismenuclick=true&ctrl=0101                                                                                                    | ▼ C SIV evernote           | ۹ 🖒 | 1     | ÷       | ♠                |
| aining<br>                                                                                                    |                                                                                                    |                            |     | 1     |         | ogout<br>(08:54) |
|                                                                                                    |                                                                                                    | Stand 1                    |     |       | 6       |                  |
| Egységés Tanulmár                                                                                                    | nyi Rendszer                                                                                                    |                            |     |       | 9°<br>6 |                  |
| Education Admin. N                                                                                                    | Septun Meet Street                                                                                                    |                            |     | -b    |         | •                |
|                                                                                                    | the second second second second second second second second second second second second second second second se                                                                                  |                            |     | 26.15 | -       | -                |
|                                                                                                    |                                                                                                    |                            |     | 6     |         |                  |
| Personal data Studies                                                                                                    | Subjects Exams Finances Inform                                                                                                    | nation Administration      |     |       |         |                  |
| Personal data Studies<br>Personal data                                                                                                    | Subjects Exams Finances Inform                                                                                                    | nation Administration      |     |       |         |                  |
| Personal data Studies Personal data Qualifications Contact information                                                                                                    | Subjects Exams Finances Inform Personal data Accons: Add to favourites Modify dat                                                                                                    | nation Administration      |     |       |         |                  |
| Personal data       Studies         Personal data       Qualifications         Qualifications       Image: Contact information information informati | Subjects       Exams       Finances       Inform         Personal data         Arcons:       Add to favourites       Modify dat         Personal data       Student card                         | a<br>Records<br>Preference |     |       |         |                  |
| Personal data     Studies       Personal data     Qualifications       Qualifications     Image: Contact information       Settings     Data modifications       Data modifications     Image: Contact information       Settings     Image: Contact information       Settings     Image: Contact information       Settings     Image: Contact information       Settings     Image: Contact information       Settings     Image: Contact information       Settings     Image: Contact information       Settings     Image: Contact information       Settings     Image: Contact information       Settings     Image: Contact information       Settings     Image: Contact information       Settings     Image: Contact information       Settings     Image: Contact information       Settings     Image: Contact information                                                                                                    | Subjects       Exams       Finances       Inform         Personal data         Ar ons:       Add to favourites       Modify dat         Personal data       Student card                         | a<br>Records<br>Preference |     |       |         |                  |
| Personal data     Studies       Personal data     Qualifications       Qualifications     Image: Contact information       Settings     Data modifications       Data modifications     Image: Contact information       Settings     Image: Contact information       Settings     Image: Contact information       Settings     Image: Contact information       Settings     Image: Contact information       Settings     Image: Contact information       Settings     Image: Contact information       Settings     Image: Contact information                                                                                                    | Subjects       Exams       Finances       Inform         Personal data         Actions:       Add to favourites       Modify dat         Personal data       Student card         * Neptun code: | a<br>Records<br>Preference |     |       |         |                  |

#### You can add and delete e-mail addresses on your own. Make sure that you add an email address which you read regularly.

|          |                                                                                                    | Neptun.Net ELIE_HW2 - Moz                                                                               | па нгетох                                         | - + ×                      |
|----------|----------------------------------------------------------------------------------------------------|----------------------------------------------------------------------------------------------------|---------------------------------------------------|----------------------------|
|          |                                                                                                    |                                                                                                    |                                                   |                            |
| <b>(</b> | A https://hallgato.neptun. <b>elte.hu</b> /ma                                                                                                    | in.aspx?ismenuclick=true&ctrl=0103                                                                      | ▼ C S! V evernote                                 | < ☆ 自 ↓ ☆ =                |
|          | <ul> <li>○ Messages</li> <li>◇ Inbox</li> <li>◇ Sent messages</li> <li>◇ Settings</li> <li>◇ Directory</li> </ul>                                                                                                    | Contact information Actions: Add to favourites Email addresses Actions: New email address Email address | JRL addresses Phone numbers Type Default Personal | Page size 20 ↓<br>Delete □ |
|          |                                                                                                    | Number of results:1-2/2 (0 ms)                                                                          | Actions: N                                        | ew email address Delete    |
|          | Calendar       Image: Calendar         Image: August 2014       Image: Calendar         Su       Mo       Tu       We       Th       Fr       Sa         Su       Mo       Tu       We       Th       Fr       Sa         27       28       29       30       31       1       2         3       4       5       6       7       8       9         10       11       12       13       14       15       16         17       18       19       20       21       22       23 |                                                                                                    |                                                   |                            |

#### Here you can check whether the system has your correct address. You can add, delete and change your mailing address on your own, but not your permanent address.

| <b>(</b> | <b>h</b> ttp | s://ha                                       | allgat                     | o.ne     | ptun     | elte    | .hu/m   | ain.aspx        | ?ism                           | enuc                                     | lick=                             | =tru                              | e&cti  | r =010               | 03   |       | ,       | ▼ C   | Ø | !▼ e | /erno | te   |         |       | Q,    | ☆   | Ê              | ÷      | ⋒      | Ξ | ≡ |
|----------|--------------|----------------------------------------------|----------------------------|----------|----------|---------|---------|-----------------|--------------------------------|------------------------------------------|-----------------------------------|-----------------------------------|--------|----------------------|------|-------|---------|-------|---|------|-------|------|---------|-------|-------|-----|----------------|--------|--------|---|---|
|          | ○ M          | lessa<br>nbox<br>sent n<br>setting<br>pirect | nessa<br>gs<br>ory<br>rite | iges     | tion     | s S     |         | Acti<br>I<br>Ad | Cons:<br>Emai<br>dres<br>tions | Add<br>Add<br>add<br>sses<br>Add<br>code | ct in<br>d to i<br>lress<br>dd no | nfor<br>favo<br>ses<br>ew<br>City |        | tion<br>es<br>Addres | sses | DUR   | L addro | esses |   | Pho  | one n | umbe | rs      |       |       | 1   | Page s<br>Dele | ize 20 | P<br>¢ |   |   |
| 2        |              |                                              |                            |          |          |         |         |                 |                                |                                          |                                   |                                   |        |                      |      |       |         |       |   |      |       | Per  | maner   | nt ad | dress |     |                |        | Ŧ      |   |   |
|          |              |                                              |                            |          |          |         |         |                 |                                |                                          |                                   |                                   |        |                      |      |       |         |       |   |      |       | Ma   | iling a | addre | SS    |     |                |        | Ð      |   |   |
|          |              |                                              |                            |          |          |         |         | N               | imbe                           | r of r                                   | esult                             | ts:1-3                            | 2/2 (0 | ) ms)                |      | $\Im$ |         |       |   |      |       |      |         | Ac    | tions | : A | dd nev         | N) [I  | )elete |   |   |
|          | 0 C          | alen                                         | dar                        |          |          | e       |         |                 |                                |                                          |                                   |                                   |        |                      |      |       |         |       |   |      |       |      |         |       |       |     |                |        |        |   | U |
|          | •            |                                              | Aug                        | ust 2    | 014      |         | •       |                 |                                |                                          |                                   |                                   |        |                      |      |       |         |       |   |      |       |      |         |       |       |     |                |        |        |   |   |
|          | Su<br>27     | <b>Mo</b> 28                                 | <b>Tu</b><br>29            | We<br>30 | Th<br>31 | Fr<br>1 | Sa<br>2 |                 |                                |                                          |                                   |                                   |        |                      |      |       |         |       |   |      |       |      |         |       |       |     |                |        |        |   |   |
|          | 3            | 4                                            | 5                          | 6        | 7        | 8       | 9       |                 |                                |                                          |                                   |                                   |        |                      |      |       |         |       |   |      |       |      |         |       |       |     |                |        |        |   |   |
|          | 10           | 11                                           | 12                         | 13       | 14       | 15      | 16      |                 |                                |                                          |                                   |                                   |        |                      |      |       |         |       |   |      |       |      |         |       |       |     |                |        |        |   |   |
|          | 17           | 18                                           | 19                         | 20       | 21       | 22      | 23      |                 |                                |                                          |                                   |                                   |        |                      |      |       |         |       |   |      |       |      |         |       |       |     |                |        |        |   | Ŧ |

Course registration always happens in the Neptun. You must register for a course in order to attend and receive a grade.

| Education Admin.           | Neptun Meet Street                   | a de la dela dela dela dela dela dela de |                      |                   | <b>≈ €</b> • •   |
|----------------------------|--------------------------------------|------------------------------------------|----------------------|-------------------|------------------|
| Personal data Studies      | Subjects Exams<br>Registered subject | s Finances                               | Information Administ | ration            |                  |
| 🔾 Messages 🛛 😏             | Taken courses                        |                                          |                      |                   |                  |
| ♦ Inhoy                    | Register for subject                 | t dm                                     | $\triangleright$     |                   |                  |
| Sent messages     Settings | Tasks<br>Offered grades              |                                          | sses URL addresses   | hone numbers      |                  |
| Directory                  | Addresses                            |                                          |                      | ns                | ) 🗏 🗶 🤚          |
|                            | Actions: Ad                          | d new Delete                             | )                    |                   | 1 Page size 20 🛔 |
| ○ Favourite functions 🤨    | Postal code                          | City                                     | Street address       | Туре              | Delete           |
|                            |                                      |                                          |                      | Permanent address |                  |
|                            |                                      |                                          |                      | Mailing address   |                  |
|                            | Number of re                         | sults:1-2/2 (0 ms)                       | )                    | Actions:          | Add new Delet    |

### In ELTE there are three course registration periods:

- preliminary
- ranking
- competitive

We are now in the ranking period, which means that you can sign up for any group of a course, but you might remain outside the place limit for that course. The cutoff is at 16 o'clock on September 8th (Thursday), so make sure that you are still registered for all of your courses after that. If not, you can register for another group. The competitive period starts at 8:00 on September 9th (Friday), and works on the "first-come, first-served" principle.

#### Make sure that all of the settings below are set as shown before clicking on "List subjects". It is recommended to check the settings before each search.

| ← A https://hallgato.neptun.elte.                                                     | hu/main.aspx?ismenuclick=true&ctrl=0303                                                                                                    | ▼ Ĉ                                             | vevernote Q                                                              | ☆ 自 🔸                                       | ⋒       |
|---------------------------------------------------------------------------------------|----------------------------------------------------------------------------------------------------|-------------------------------------------------|--------------------------------------------------------------------------|---------------------------------------------|---------|
| <ul> <li>Inbox</li> <li>Sent messages</li> <li>Settings</li> <li>Directory</li> </ul> | Subjects currently offer         pszichológiatudomány dok         Subjects         currently         offered         velve         Terms:       2014/15/1 | ed only: Yes, Terms:<br>ttori képzés - modulári | 2013/14/2, <b>Subject type:</b> A<br>is 2013, <b>Subject group:</b> All, | l subjects, <b>Curric<br/>Language:</b> All | culums: |
| Service Favourite functions                                                           | Subject Subjects from curriculum OAll subjects                                                                                                    | Subject                                         | oszichológiatudomány doktori<br>All                                      | képzés - modulári                           | is 2013 |
|                                                                                       | Subject                                                                                                    | Group:<br>→ Language:                           | All                                                                      |                                             |         |
|                                                                                       | Subject code:                                                                                                    | Period start:                                   | Monday 🛔                                                                 |                                             |         |
| 🔾 Calendar 🛃                                                                          | Course lecturer:                                                                                                    | Period end:                                     | Monday 🔺 🔻                                                               |                                             |         |
| <ul> <li>August 2014</li> <li>Su Mo Tu We Th Fr</li> <li>27 28 29 30 31 1</li> </ul>  | Sa code:                                                                                                    |                                                 |                                                                          |                                             | L       |
| 3 4 5 6 7 8                                                                           | 9 List subjects                                                                                                    |                                                 |                                                                          |                                             |         |
| 10 11 12 13 14 15<br>17 18 19 20 21 22                                                | Actions: Add to ravourites                                                                                                    |                                                 |                                                                          |                                             |         |
| 24     25     26     27     28     29       31     1     2     3     4     5          | 30<br>6                                                                                                    |                                                 |                                                                          |                                             | ,       |
|                                                                                       | 1                                                                                                    |                                                 |                                                                          |                                             |         |

#### You should see a list similar to the one below. You can sort in ascending or descending order by clicking on the title of the relevant column (e.g., "Subject code").

| 4 | 🔒 htt                  | ps://h                      | hallg         | ato.n            | eptu          | n.elte.       | main.aspx?ismenuclick=true&ctrl=0303 ▼ C V evernote                                                               | 오 ☆ 自 🕹                                      | <b>^</b> = | = |
|---|------------------------|-----------------------------|---------------|------------------|---------------|---------------|----------------------------------------------------------------------------------------------------|----------------------------------------------|------------|---|
|   | 17 18<br>24 25<br>31 1 | <b>19</b><br><b>26</b><br>2 | 20<br>27<br>3 | 21<br>28<br>4    | 22<br>29<br>5 | 23<br>30<br>6 | Actions: Add to favourites All subjects 2014/15/1                                                                 | n                                            | P          |   |
|   | Classe<br>Meeti        | es<br>ngs                   |               | E <sub>Exa</sub> | ams<br>sks    |               |                                                                                                    | Page size 20                                 |            |   |
|   | Subsc<br>Consu         | ripuo<br>Itatio             | n iis         | ts               |               |               | Subject name Subject code Credit Fulfilled H                                                                      | Registered Register for Waiting subject list |            |   |
| 1 | - 001134               |                             |               |                  |               |               | Clinical Psychodiagnosuce 2. PSYM09-CH-121_2                                                                      | Register                                     | ÷          |   |
| 4 | ctions:                | 8                           | Outlo         | ook ex           | port          |               | Psychopathology and Patopsychology PSYM09-<br>CH-110:2 2                                                          | Register                                     | Ð          |   |
|   |                        |                             |               |                  |               |               | Cognitive Psychology PSYM09-103 4                                                                                 | Register                                     | +          |   |
|   |                        |                             |               |                  |               |               | Methodological Skills Training PSYM09-106:2 2                                                                     | Register                                     | •          |   |
|   |                        |                             |               |                  |               |               | Health Behaviour, Health Promotion and         PSYM09-CH-117           Health Communication         PSYM09-CH-117 | Register                                     | Ð          |   |
|   |                        |                             |               |                  |               |               | Health Psychology in Social Context     PSYM09-<br>CH-102:2     2                                                 | Register                                     | Ð          |   |
|   |                        |                             |               |                  |               |               | Evidence-based Medicine for Psychologists PSYM09-CH-119 2                                                         | Register                                     | +          |   |
|   |                        |                             |               |                  |               |               | Medical Aspects of Suggestions PSYM09-CH-123 4                                                                    | Register                                     | ÷          | U |
|   |                        |                             |               |                  |               |               | Professional Issues and Ethical Problems in<br>Psychology PSYM09-107:2 3                                          | Register                                     | Ð          |   |
|   |                        |                             |               |                  |               |               | Multivariate Statistics PSYM09-109 2                                                                              | Register                                     | ÷          |   |
|   |                        |                             |               |                  |               |               | Neurobiology and Psychopharmacology PSYM09-CH-128 2                                                               | Register                                     | ÷          |   |
|   | _                      |                             |               |                  |               |               | Personality Psychology PSYM09-104 4                                                                               | <u>Register</u>                              | Ð          | v |

#### Click on the title of a course to view its data.

|                                                                                                    | Neptun.Net ELTE_HW2 - M                                                 | ozilla Firefox      |                             |                                      | - + ×    |
|----------------------------------------------------------------------------------------------------|-------------------------------------------------------------------------|---------------------|-----------------------------|--------------------------------------|----------|
|                                                                                                    |                                                                         |                     |                             |                                      |          |
| ♦ A https://hallgato.neptun.elte.h                                                                                  | u/main.aspx?ismenuclick=true&ctrl=0303                                  | ▼ C                 | O! ▼ evernote               | 오 ☆ 自 🕹 1                            |          |
| 17 18 19 20 21 22 23                                                                                                | Actions: Add to favourites                                              |                     |                             |                                      |          |
| 24       25       26       27       28       29       30         31       1       2       3       4       5       6 | All subjects 2014/15/1                                                  |                     |                             | 🗎 🚊 🛃                                | P        |
| Meetings Tasks                                                                                                    |                                                                         | Sear                | rch Subject code 🛔 psym09   | Sear                                 | ch       |
| Subscription lists                                                                                                  |                                                                         |                     |                             | 1 2 Page size 20                     | Å        |
| Consultations                                                                                                    | Subject name                                                            | Subject code<br> ▲  | Credit Fulfilled Registered | Register for Waiting<br>subject list |          |
| Actions. Couldok export                                                                                             | Developmental Psychology 1.                                             | PSYM09-101          | 2                           | Register                             | Ð        |
|                                                                                                    | Cognitive Psychology                                                    | PSYM09-103          | 4                           | Register                             |          |
|                                                                                                    | Personality Psychology                                                  | PSYM09-104          | 4                           | Register                             | Ð        |
|                                                                                                    | Methodological Skills Training                                          | PSYM09-106:2        | 2                           | Register                             | •        |
|                                                                                                    | <u>Professional Issues and Ethical Problems in</u><br><u>Psychology</u> | PSYM09-107:2        | 3                           | Register                             | •        |
|                                                                                                    | Communicational Skills Training                                         | PSYM09-108          | 3                           | Register                             | •        |
|                                                                                                    | Multivariate Statistics                                                 | PSYM09-109          | 2                           | Register                             | •        |
|                                                                                                    | Introduction to Counselling and Clinical<br>Psychology                  | PSYM09-<br>CH-101:2 | 2                           | Register                             | 8        |
|                                                                                                    | Health Psychology in Social Context                                     | PSYM09-<br>CH-102:2 | 2                           | Register                             | •        |
|                                                                                                    | Health Psychophysiology                                                 | PSYM09-<br>CH-103:2 | 2                           | Register                             | 8        |
|                                                                                                    | Addictive Behaviours                                                    | PSYM09-             | 2                           | Register                             | <b>H</b> |
| •                                                                                                    |                                                                         |                     |                             |                                      |          |

#### Click on the number of a group to view its data.

|                 |                                                       |                                                               |                             | Neptun.                                     | Net ELTE_HW2 -                                         | Mozilla Firefox                     |          |            |        | -              | + ×       |
|-----------------|-------------------------------------------------------|---------------------------------------------------------------|-----------------------------|---------------------------------------------|--------------------------------------------------------|-------------------------------------|----------|------------|--------|----------------|-----------|
| 🗲 🔒 https       | :://hallgato.ne                                       | eptun. <b>elte.hu</b> /main                                   | .aspx?is                    | menuclick=ti                                | rue&ctrl=0303                                          | ▼ C 🛛 🕬 🔻 ev                        | ernote   | ৎ 🕁        | ê.     | <mark>↓</mark> | ≡         |
| Subject detai   | ls                                                    |                                                               |                             |                                             |                                                        |                                     |          |            |        | Ľ              | × *       |
| Available       | courses                                               | Basic data T                                                  | opic                        | Textbooks                                   | Students                                               | Tabular pre-requirement             |          |            |        |                |           |
| Cognitive Ps    | sychology (PS                                         | SYM09-103)                                                    |                             |                                             |                                                        |                                     |          |            |        |                |           |
| Available c     | courses                                               |                                                               |                             |                                             |                                                        |                                     |          | <b>H</b> 5 |        | 2              |           |
| Course<br>code  | Course<br>type                                        | Headcount/Waiti<br>list/Limit                                 | ng                          | Ranking<br>score                            | Class schedule<br>info.                                | Lecturers                           | Language | Site Comm. | Descri | ption 🗌        |           |
| 1               | Lecture                                               | 0/3/999                                                       | 0                           |                                             |                                                        | Király Ildikó Dr., Takács<br>Ádám   | English  | Sz,16:00-1 |        |                |           |
| Mumber of res   | sults:1-0/0 (16 m                                     | is)                                                           |                             |                                             |                                                        |                                     |          | Actions:   | Save   | Cancel         |           |
| •               | Click on Sa                                           | ave to take the s                                             | elected                     | l courses fro                               | om the list above                                      | <u>.</u>                            |          |            |        |                |           |
| •               | Beyond cor<br>waiting lis<br>might aut<br>waiting lis | urse maximum h<br>sts. When the co<br>comatically take<br>st. | neadcou<br>ourse h<br>the c | int limits, t<br>leadcount o<br>ourse if yo | he institution c<br>or the limit cha<br>u were the nex | an enable<br>nges, you<br>xt on the |          |            |        |                |           |
| https://hallgat | o.neptun.elte                                         | e.hu/main.aspx?isn                                            | nenuclic                    | k=true&ctrl=                                | 0303#                                                  |                                     |          |            |        |                | $\supset$ |

# Here you can view the data of the group of a given course, for example, its teachers or who are the other students attending this group.

| https://hallgato.neptun.elte.hu/main.aspx?ismenuclick=true&ctrl=0303                                                                                                    | ▼ C 図! ▼ evernote 🤍 🏠 自 🕹 🏫                                                                                                    | ≡ |
|----------------------------------------------------------------------------------------------------|----------------------------------------------------------------------------------------------------|---|
| 27       28       29       30       31       1       2         3       4       5       6       7       8       9         10       11       12       13       14       15       16                                                                                                    |                                                                                                    | _ |
| Course details                                                                                                    | ළ<br>අ                                                                                                    | 3 |
| Basic data         Students         Lecturers         Textbooks         Class schedule                                                                                                    | Attendance statistics Tasks E-materials                                                                                                    |   |
| Basic data (1)                                                                                                    |                                                                                                    |   |
| <ul> <li>Code: 1</li> <li>Subject name: Cognitive Psychology</li> <li>Exam type Written;</li> <li>Minimum headcount 0</li> <li>Maximum headcount 999</li> <li>Max. number of waiting-list: 0</li> <li>Language English</li> <li>Term 2014/15/1</li> <li>Description:</li> <li>Notes: Sz,16:00-18:15***IZU Révész</li> </ul> | <ul> <li>Course type: Lecture</li> <li>Course price</li> <li>Class schedule information:</li> <li>Lecturers Király Ildikó Dr., Takács Ádám</li> <li>Internet address</li> <li>Preliminary requirement</li> <li>Course type identifier Normal</li> </ul> |   |
| More class schedule information https://hallgato.neptun.elte.hu/main.aspx?ismenuclick=true&ctrl=0303#                                                                                                    |                                                                                                    | • |

## If you scroll down, you can see some more information, for example, whether a course is a lecture or a practical.

| https://hallgat                                                                                                    | o.neptun. <b>elte.hu</b> /main.aspx?ismer    | nuclick=true&ctrl=0303                                     | ▼ Cª                                                                          | vo! ▼ evernote                                          | < 17 1        | 3 4    |               | = |
|----------------------------------------------------------------------------------------------------|----------------------------------------------|------------------------------------------------------------|-------------------------------------------------------------------------------|---------------------------------------------------------|---------------|--------|---------------|---|
| <ul> <li>Minimum headcoun</li> <li>Maximum headcoun</li> <li>Max. number of wai</li> <li>Language English</li> <li>Term 2014/15/1</li> <li>Description:</li> <li>Notes:</li> </ul> | t 0<br>nt 999<br>iting-list: 0<br>Sz,16:00-1 | <ul> <li>Le</li> <li>In</li> <li>Pr</li> <li>Co</li> </ul> | ecturers <b>Király</b><br>ternet address<br>eliminary requ<br>purse type ider | y Ildikó Dr., Takács Ádám<br>iirement<br>ntifier Normal |               | 4      |               |   |
| More class schedule i<br>Subjects belongin                                                                                                    | g to the course                              |                                                            |                                                                               |                                                         | <b>ns</b>     | Page s | ize 20        | ¢ |
| Subject code                                                                                                    | Subject name                                 | Type of subject requirem                                   | ent                                                                           | Organizational                                          | unit          |        |               |   |
| PSYM09-103<br>Number of results:1-1/1<br>Back                                                                                                    | Cognitive Psychology                         | exam                                                       |                                                                               | PPK-PSZIINT-EL                                          | UP - PPK ELUP | _      | _             |   |
|                                                                                                    | Clinical Psychod                             | liagnostics 2. PS                                          | YM09-CH-121                                                                   | 2                                                       | Register      |        |               | + |
| s://hallgato.neptun                                                                                                    | .elte.hu/main.aspx?ismenuclick=t             | rue&ctrl=0303#                                             |                                                                               |                                                         |               |        | $\rightarrow$ |   |

If you go back to where you can see the groups for the course, you can register by checking the box in the last column of the row and then clicking on "Save".

| _                |                                                    |                                                                     |                     |                                                 |                                                           |                                   |               |          |        |            |     |        |   |
|------------------|----------------------------------------------------|---------------------------------------------------------------------|---------------------|-------------------------------------------------|-----------------------------------------------------------|-----------------------------------|---------------|----------|--------|------------|-----|--------|---|
| 🗲 🔒 https:       | //hallgato.ne                                      | eptun. <b>elte.hu</b> /main.as                                      | ox?is               | menuclick=tru                                   | ie&ctrl=0303                                              | ▼ C 2 3 7 Yah                     | 00            | ٩ 1      | ☆│自    | +          | ⋒   | Ξ      | - |
| Subject detai    | s                                                  |                                                                     |                     |                                                 |                                                           |                                   |               |          |        |            | C,  | x      |   |
| Available        | courses                                            | Basic data Topi                                                     | ic                  | Textbooks                                       | Students                                                  | abular pre-requirement            |               |          |        |            |     | $\cap$ |   |
| Cognitive Ps     | ychology (P                                        | SYM09-103)                                                          |                     |                                                 |                                                           |                                   |               |          |        |            |     |        |   |
| Available c      | ourses                                             |                                                                     |                     |                                                 |                                                           |                                   |               | XS       | 8      | 2          | P   |        |   |
| Actions: Sa      | ve Cance                                           | 1                                                                   |                     |                                                 |                                                           |                                   |               |          |        |            |     |        |   |
| Course<br>code   | Course<br>type                                     | Headcount/Waiting<br>list/Limit                                     |                     | Ranking<br>score                                | Class schedule<br>info.                                   | Lecturers                         | Language Site | e Comm.  | D      | escription |     |        |   |
| 1                | Lecture                                            | 0/3/999                                                             | 0                   |                                                 |                                                           | Király Ildikó Dr., Takács<br>Ádám | English       | Sz,16:00 | -1     |            | E   |        |   |
| Number of res    | sults:1-0/0 (31 n                                  | ns)                                                                 |                     |                                                 |                                                           |                                   |               | Actions  | s: Sav | ve Can     | )ei | 1      |   |
|                  | Click on S                                         | ave to take the sele                                                | ecte                | d courses from                                  | m the list above!                                         |                                   |               |          |        |            |     |        | U |
| <u>•</u>         | Beyond co<br>waiting li<br>might au<br>waiting lis | ourse maximum hea<br>sts. When the cou<br>tomatically take t<br>st. | ndco<br>rse<br>he o | unt limits, th<br>headcount or<br>course if you | ne institution can<br>r the limit chan<br>1 were the next | n enable<br>ges, you<br>on the    |               |          |        |            |     | U      | Ŧ |
| https://hallgato | o.neptun.elte                                      | e.hu/main.aspx?ismen                                                | uclic               | k=true&ctrl=0                                   | )303#                                                     |                                   |               |          |        |            |     | ) 🕨    |   |

### The popup window will tell you whether you have successfully registered.

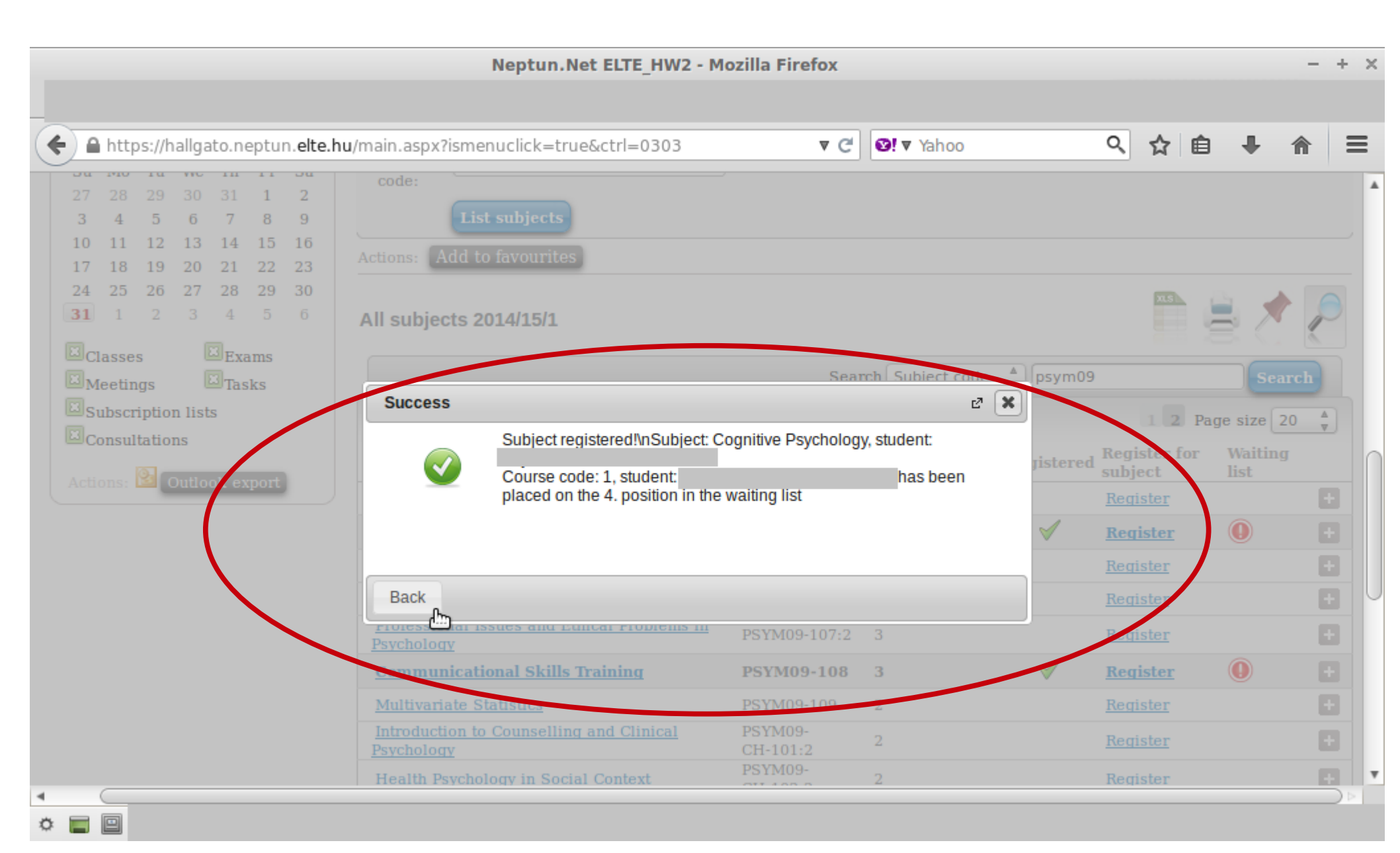

This is another example with a course with 4 groups. You can see the course title, but also the groups, their teachers, the place limit, how many people have signed up etc.

| ıbject det                                                                                            | ails                                                                      |                                               |                 |                  |                |                              |                    |                                      |                                     | C7  |
|----------------------------------------------------------------------------------------------------|---------------------------------------------------------------------------|-----------------------------------------------|-----------------|------------------|----------------|------------------------------|--------------------|--------------------------------------|-------------------------------------|-----|
| Availab                                                                                               | le courses B                                                              | asic data T                                   | opic Textboo    | ks Students      | Tabular pr     | e-requirement                |                    |                                      |                                     |     |
| mmunio                                                                                                | cational Skills Tr                                                        | aining (PSYM09                                | 0-108)          |                  |                |                              |                    | _                                    |                                     |     |
| vailable                                                                                              | courses                                                                   |                                               |                 |                  |                |                              |                    | ns                                   | 🖹 🖈 .                               | P   |
| ctions:                                                                                               | Sava Cancel                                                               |                                               |                 |                  |                |                              |                    |                                      |                                     |     |
| cuons:                                                                                                | Save Cancel                                                               | Headcount/W                                   | Vaiting         |                  | 1.1.1.1.6      |                              |                    |                                      | D                                   |     |
| ourse c                                                                                               | code Course type                                                          | e Hst/Limit                                   | - gant          | ing score Class  | constille into |                              | Language           | Site Comm.                           | Description                         |     |
| 1                                                                                                    | Practice                                                                  | 0/0/15                                        |                 |                  |                | Fekete Olivia                | English            | P,9:00-13:                           | in blocks                           |     |
|                                                                                                    |                                                                           |                                               |                 |                  |                | rekete Olivia                | English            | P.9:00-13:                           | in blocks                           |     |
| 2                                                                                                    | Practice                                                                  | 0/0/15                                        |                 |                  |                |                              | _                  |                                      |                                     |     |
| <u>2</u><br><u>3</u>                                                                                  | Practice<br>Practice                                                      | 0/0/15                                        | 0               |                  |                | Farkas Judit                 | English            | K,13:00-16                           | odd weeks                           |     |
| 2<br>3<br>1                                                                                           | Practice<br>Practice<br>Practice                                          | 0/0/15<br>0/0/12<br>0/0/12                    |                 |                  |                | Farkas Judit<br>Farkas Judit | English<br>English | K,13:00-16                           | odd weeks<br>even weeks             |     |
| 2<br>3<br>4<br>lumber of r                                                                            | Practice<br>Practice<br>Practice<br>results:1-0/0 (16 ms)                 | 0/0/15<br>0/0/12<br>0/0/12                    |                 |                  |                | Farkas Judit<br>Farkas Judit | English<br>English | K,13:00-16<br>K,13:00-16<br>Actions: | odd weeks<br>even weeks<br>Save Can | cel |
| 2<br>3<br>4<br>umber of 1                                                                             | Practice<br>Practice<br>Practice<br>results:1-0/0 (16 ms)                 | 0/0/15<br>0/0/12<br>0/0/12                    |                 | >                |                | Farkas Judit<br>Farkas Judit | English<br>English | K,13:00-16<br>K,13:00-16<br>Actions: | odd weeks<br>even weeks<br>Save Can | cel |
| 2<br>3<br>4<br>1<br>1<br>1<br>1<br>1<br>1<br>1<br>1<br>1<br>1<br>1<br>1<br>1<br>1<br>1<br>1<br>1<br>1 | Practice<br>Practice<br>Practice<br>results:1-0/0 (16 ms)<br>Click on Sav | 0/0/15<br>0/0/12<br>0/0/12<br>e to take the s | elected courses | from the list al | oove!          | Farkas Judit<br>Farkas Judit | English<br>English | K,13:00-16<br>K,13:00-16<br>Actions: | odd weeks<br>even weeks<br>Save Can | cel |
| 2<br>3<br>4<br>Jumber of 1                                                                            | Practice<br>Practice<br>Practice<br>results:1-0/0 (16 ms)<br>Click on Sav | 0/0/15<br>0/0/12<br>0/0/12<br>e to take the s | elected courses | from the list al | bove!          | Farkas Judit<br>Farkas Judit | English<br>English | K,13:00-16<br>K,13:00-16<br>Actions: | odd weeks<br>even weeks<br>Save Can | cel |
| 2<br>3<br>4<br>lumber of p                                                                            | Practice<br>Practice<br>Practice<br>results:1-0/0 (16 ms)<br>Click on Sav | 0/0/15<br>0/0/12<br>0/0/12<br>e to take the s | elected courses | from the list al | oove!          | Farkas Judit<br>Farkas Judit | English<br>English | K,13:00-16<br>K,13:00-16<br>Actions: | odd weeks<br>even weeks<br>Save Can | cel |

Choose one, then check the box next to it and click on "Save". During the course registration period you can come here at any time and change to another group or drop the course.

| ) 🔒 https://h               | allgato.neptur        | n. <b>elte.hu</b> /main.aspx?is | smenuclick=true&ctrl | l=0303               | ▼ C' Ø!▼ e    | vernote       | 오 ☆        | ê 🕂         | ⋒    | Ξ      |
|-----------------------------|-----------------------|---------------------------------|----------------------|----------------------|---------------|---------------|------------|-------------|------|--------|
| ıbject details              |                       |                                 |                      |                      |               |               |            |             | Ľ    | x      |
| Available co                | urses Ba              | sic data Topic                  | Textbooks            | udents Tabular pr    | e-requirement |               |            |             |      | $\cap$ |
| ommunicatio                 | nal Skills Trai       | ning (PSYM09-108)               |                      |                      |               |               |            |             |      |        |
| vailable cou                | rses                  |                                 |                      |                      |               |               | 25         | ₿ 🛃         | P    |        |
| ctions: Save<br>Course code | Cancel<br>Course type | Headcount/Waiting<br>list/Limit | Ranking score        | Class schedule info. | Lecturers     | Language Site | Comm.      | Description | [1]  |        |
| 1                           | Practice              | 0/0/15                          | 0                    |                      | Fekete Olívia | English       | P,9:00-13: | in blocks   |      |        |
| 2                           | Practice              | 0/0/15                          | 0                    |                      | Fekete Olívia | English       | P,9:00-13: | in blocks   |      | -      |
| <u>3</u>                    | Practice              | 0/0/12                          | 0                    |                      | Farkas Judit  | English       | K,13:00-16 | odd weeks   |      |        |
| <u>4</u>                    | Practice              | 0/0/12                          | 0                    |                      | Farkas Judit  | English       | K,13:00-16 | even weeks  |      | -      |
| lumber of results           | s:1-0/0 (16 ms)       |                                 |                      |                      |               |               | Actions:   | Save Ca     | icel |        |
| CI                          | lick on Save          | to take the selecte             | d courses from the   | list above!          |               |               |            |             |      |        |
|                             |                       |                                 |                      |                      |               |               |            |             |      |        |

### The popup window will tell you whether registration was successful.

|                                     | Neptun.Net ELTE_HW2 - I                                            | Mozilla Firefox     |                                |                                      | - + ×    |
|-------------------------------------|--------------------------------------------------------------------|---------------------|--------------------------------|--------------------------------------|----------|
|                                     |                                                                    |                     |                                |                                      |          |
| ← A https://hallgato.neptun.elte.hu | /main.aspx?ismenuclick=true&ctrl=0303                              | ▼ C                 | <ul><li>Ø!▼ evernote</li></ul> | 오 ☆ 🖻 🐥                              | <b>⋒</b> |
| <b>31</b> 1 2 3 4 5 6               | All subjects 2014/15/1                                             |                     |                                |                                      |          |
| Meetings Tasks                      |                                                                    | Sear                | ch Subject code 🔺 psym09       | 9 Sear                               | ch       |
| Subscription lists                  |                                                                    |                     |                                | 1 2 Page size 20                     |          |
| Consultations                       | Subject name                                                       | Subject code<br> ▲  | Credit Fulfilled Registered    | Register for Waiting<br>subject list |          |
| Actions: La Outdook export          | Developmental Psychology 1.                                        | PSYM09-101          | 2                              | Register                             |          |
|                                     | Success                                                            |                     | e 🗙                            | Register                             |          |
|                                     | Subject registered!\nSubject:                                      | Communicational Ski | ills Training, student:        | Register                             |          |
|                                     | Course code: 3, student:                                           |                     | has been                       | Register                             |          |
|                                     | placed on the 1. position in th                                    | e waiting list      |                                | Register                             | Ŧ        |
|                                     |                                                                    |                     | $\checkmark$                   | Register 🕕                           | Ð        |
|                                     | Deste                                                              |                     |                                | Register                             | <b>.</b> |
|                                     | Back                                                               |                     |                                | <u>Register</u>                      | Ð        |
|                                     | Health Psychology in Social Context                                | PSYM09-<br>CH-102:2 | 2                              | Register                             | Ŧ        |
|                                     | Health Psychophysiology                                            | PSYM09-<br>CH-103:2 | 2                              | Register                             |          |
|                                     | Addictive Behaviours                                               | PSYM09-<br>CH-105:2 | 2                              | Register                             |          |
|                                     | <u>Health Psychophysiology and</u><br><u>Psychoneuroimmunology</u> | PSYM09-CH-106       | i 2                            | Register                             | •        |
| •                                   |                                                                    |                     |                                |                                      |          |

## In order to see the list of courses for which you have signed up, go to "Registrated subjects" in the "Subjects" menu.

|                                                                               | Neptun.Net ELTE_HW2 - Mozilla Firefox                                                                                                    | - +   |
|-------------------------------------------------------------------------------|----------------------------------------------------------------------------------------------------|-------|
| https://hallgato.neptun.elte                                                  | .hu/main.aspx?ismenuclick=true&ctrl=0304 ▼ C IV Yahoo Q 🛧 自                                                                                                    | + ☆ = |
| Education Admin.                                                              | Neptun Meet Street                                                                                                    |       |
| Personal data Studies                                                         | Subjects       Exams       Finances       Information       Administration         Registered subjects       Image: Contrast of the subject of the subject of t |       |
| <ul> <li>Settings</li> <li>Directory</li> <li>Favourite functions </li> </ul> | Actions: Add to favourites     Statement about registered subjects       Subject     Subject                                                                                                    |       |
|                                                                               | Subject code     Subject name     Credit     No. of times registered for     Waiting       PSYM09-108     Communicational Skills Training     3     1     Image: Communicational Skills Training                                                                                                    | list  |

## Choose the relevant semester and then click on "List".

|          |                                                                                                    |                                                 | Neptun.Net ELTE_HW2 - Mozilla Firefox                                                                                                    | - + ×      |
|----------|----------------------------------------------------------------------------------------------------|-------------------------------------------------|----------------------------------------------------------------------------------------------------|------------|
| <b>(</b> | https://hallgato.neptun                                                                                                    | . <b>elte.hu</b> /ma                            | in.aspx?ismenuclick=true&ctrl=0304 ▼ C III Yahoo 🔍 🏠 🗎 🖡                                                                                                    | <b>↑</b> = |
|          | <ul> <li>Messages</li> <li>Inbox</li> <li>Sent messages</li> <li>Settings</li> <li>Directory</li> </ul>                                                                                                    | <ul> <li>✓ ×</li> <li>s</li> <li>✓ ×</li> </ul> | Registered subjects          Filters       Terms: 2014/15/1 (current term)         * Terms:       2014/15/1 (current term)         List       List         Actions:       Add to favourites         Statement about registered subjects |            |
|          | Calendar         August 2014         Su       Mo       Tu       We       Th         27       28       29       30       31         3       4       5       6       7         10       11       12       13       14         17       18       19       20       21 | Fr Sa<br>1 2<br>8 9<br>15 16<br>22 23           |                                                                                                    |            |
|          |                                                                                                    |                                                 |                                                                                                    |            |

## Here you can see a list of courses you are now registered for as well as how many credits you have signed up for in total.

| ← A https://hallgato.neptun.elte.hu/main                                                                                                    | n.aspx?ismenuclick=true&ctrl=0304 ▼ C S! ▼ Yahoo                                | < ☆ 自 ♣ 余 ≡          |
|----------------------------------------------------------------------------------------------------|---------------------------------------------------------------------------------|----------------------|
| O Messages                                                                                                    | Registered subjects                                                             |                      |
| <ul> <li>Inbox</li> <li>Sent messages</li> </ul>                                                                                                    | Filters Terms: 2014/15/1 (current term)                                         |                      |
| Settings                                                                                                    | ☆ Terms: 2014/15/1 (current term) ↓<br>List                                     |                      |
| 7                                                                                                    | Actions: Add to favourites Statement about registered subjects                  |                      |
| Section Section Secti | Subject                                                                         | 🖺 🚔 🥭 📗              |
|                                                                                                    |                                                                                 |                      |
|                                                                                                    | Subject code Subject name Credit No. of times register                          | red for Waiting list |
|                                                                                                    | PSYM09-108 <u>Communicational Skills Training</u> 3 1                           |                      |
| 🔾 Calendar 🛛 🔂 🔀                                                                                                    | PSYM09-103 Cognitive Psychology 4 1                                             | • •                  |
| August 2014         →           Su         Mo         Tu         We         Th         Fr         Sa           27         28         29         30         31         1         2           3         4         5         6         7         8         9                                                                                                    | Number of results: 1-2/2 (0 ms)<br>Total number of credits taken in the term: 7 |                      |
| 1011121314151617181920212223                                                                                                    |                                                                                 |                      |

#### If you click on a course from the list, you will see which group you are signed up for. You will also be able to check you ranking and your lucky points.

|                                                      | Subject details                                         |                                                |                               | e ×               |        |
|------------------------------------------------------|---------------------------------------------------------|------------------------------------------------|-------------------------------|-------------------|--------|
| ) Mes                                                | Subject's courses Basic data                            | Topic Textbooks Students                       | Tabular pre-requireme         | nt                | -      |
| <ul> <li>Inbo</li> <li>Seni</li> <li>Seni</li> </ul> | Communicational Skills Training (PSYM0<br>Curriculum:   | 9-108)                                         |                               |                   |        |
| <ul> <li>Dire</li> </ul>                             | Subject's courses                                       |                                                | <b>X</b> 3                    | i 🚔 🖈 🔊 🛛         |        |
| o Favo                                               | Actions: Save Cancel Drop subject                       | ner i secolo                                   |                               |                   | * 0    |
| 1.1.1.1.1.1                                          | Course Course Headcount/Waiting<br>code type list/Limit | Class<br>Ranking score schedule Lectu<br>info. | ırers Language Site Comm.     | Description       | C.C.   |
|                                                      | 1 Practice 0/0/15                                       | Feke                                           | e English P,9:00-1            | 3: in blocks      |        |
|                                                      | 2 Practice 0/0/15                                       | Feket                                          | te English Ro-00-1            | 3: in blocks      | g list |
| <                                                    | <u>3</u> Practice 0/1/12                                | 133/1914357334 Farka<br>Judit                  | <sup>IS</sup> English K,13:00 | -16 odd weeks     |        |
| O Cale                                               | 4 Practice 0/0/12                                       | Farka<br>Judit                                 | English K,13:00               | -16 even weeks    |        |
| 4                                                    | Number of results:1-0/0 (0 ms)                          |                                                | Actions: Save Ca              | ancel Drop subjec |        |
| Su M                                                 |                                                         |                                                |                               |                   |        |

#### The ranking and the lucky points for the same group will stay the same no matter how often you sign up for or sign off from a group, but they will different for another group.

|         | Subject details                                                                                               | 2 ×                               |
|---------|----------------------------------------------------------------------------------------------------|-----------------------------------|
| Mes     | Subject's courses         Basic data         Topic         Textbooks         Students         Tab             | bular pre-requirement             |
| Seni    | Communicational Skills Training (PSYM09-108)<br>Curriculum:                                                   |                                   |
| Dire    | Subject's courses                                                                                             | 🛅 🚔 🖈 🥖                           |
| Faur    | Actions: Save Cancel Drop subject                                                                             |                                   |
| Idvo    | Course Course Headcount/Waiting<br>code type list/Limit Ranking score Class<br>schedule Lecturers La<br>info. | nguage Site Comm. Description     |
|         | 1 Practice 0/0/15 O Fekete En                                                                                 | glish P,9:00-13: in blocks        |
|         | 2 Practice 0/0/15<br>Practice 0/0/15<br>Fekete En Olívia                                                      | glish P,9:00-13: in blocks g list |
| 1       | <u>3</u> Practice 0/1/12 (1) 133/1914357334 Farkas En                                                         | glish K,13:00-16 odd weeks        |
| Cale    | 4 Practice 0/0/12                                                                                             | glish K,13:00-16 even weeks       |
| Su M    | Number of results:1-0/0 (0 ms)                                                                                | Actions: Save Cancel Drop subjec  |
| 27/ 324 |                                                                                                    |                                   |

#### If you click on the number of the group and then on the "Students" tab, you can see your standing in the group – ranking and lucky points, place in the ranking and place limit.

| rse details                    | $\frown$                                                                                                    |                                |                                                                                                    |                                                                                                    |                   |
|--------------------------------|----------------------------------------------------------------------------------------------------|--------------------------------|----------------------------------------------------------------------------------------------------|----------------------------------------------------------------------------------------------------|-------------------|
| Basic data                     | Students                                                                                                    | Textbooks Class schedule       | Attendance statistics                                                                                                    | Tasks E-materials Ra                                                                                                  | anked registratio |
| dents on t                     | nis course 3                                                                                                  |                                |                                                                                                    | ns                                                                                                    | , * 🚊             |
|                                |                                                                                                    |                                |                                                                                                    | 8                                                                                                    | 1 Page size 20    |
|                                |                                                                                                    |                                |                                                                                                    |                                                                                                    |                   |
| amel≜∣                         |                                                                                                    | Rank score                     | Ranking sequence                                                                                                    | Max. neaucoant                                                                                                    |                   |
| amel▲I<br>mber of results      | 1-1/1 (16 ms)                                                                                                 | Rank score<br>133 (1914357334) | Ranking sequence                                                                                                    | Max. neadcoant<br>12                                                                                                  |                   |
| amel I mber of results         | 1-1/1 (16 ms)                                                                                                 | Rank score<br>133 (1914357334) | Ranking sequence                                                                                                    | 12                                                                                                    | <b>&gt;</b> :     |
| amel▲l<br>mber of results<br>k | <b>1-1/1 (16 ms)</b>                                                                                          | Rank score<br>133 (1914357334) | Ranking sequence<br>1<br>Percete<br>Olívia<br>English                                                                                                    | P,9:00-13: in blocks                                                                                                  | J IIST            |
| amel                           | 1-1/1 (16 ms)<br><u>2</u> Practice 0/0/15<br><u>3</u> Practice 0/1/12                                         | Rank score 133 (1914357334)    | Ranking sequence<br>1<br>Pekete<br>Olívia<br>Farkas<br>Judit<br>English                                                                                                    | Max. neadcount           12           P,9:00-13: in blocks           K,13:00-16 odd weeks                             |                   |
| mber of results                | 1-1/1 (16 ms)         2       Practice 0/0/15         3       Practice 0/1/12         4       Practice 0/0/12 | Rank score 133 (1914357334)    | Ranking sequence       1       I       I    I | Iteadeount           12           P,9:00-13: in blocks           K,13:00-16 odd weeks           K,13:00-16 even weeks |                   |

# If you go back to the course's information, you can also sign off from the course by clicking on the "Drop subject" option.

|                                     | Subject details                                                                                          |                                               |                                           | e ×         |      |
|-------------------------------------|----------------------------------------------------------------------------------------------------|-----------------------------------------------|-------------------------------------------|-------------|------|
| Mes                                 | Subject's courses Basic data Topic                                                                       | Textbooks Students                            | Tabular pre-requirement                   | n f         |      |
| <ul><li>Inbo</li><li>Sent</li></ul> | Communicational Skills Training (PSYM09-108)<br>Curriculum:                                              |                                               |                                           |             |      |
| <ul><li>Sett</li><li>Dire</li></ul> | Subject's courses                                                                                        |                                               | N.S.                                      | ا 🖈 🖈 🛓     |      |
| ) Favo                              | Actions: Save Cancel Drop subject                                                                        | Class                                         |                                           |             | * 5  |
|                                     | code type list/Limit Rank                                                                                | king score schedule Lecture<br>info.          | rs Language Site Comm.                    | Description |      |
|                                     | 1 Practice 0/0/15                                                                                        | Fekete<br>Olívia                              | English P,9:00-13:                        | in blocks   |      |
|                                     | 2 Practice 0/0/15                                                                                        | Fekete<br>Olívia                              | English P,9:00-13:                        | in blocks   | list |
|                                     | 3 Practice 0/1/12                                                                                        | 1914357334 Farkas<br>Judit                    | English K,13:00-16.                       | . odd weeks |      |
| o Cale                              | 4 Practice 0/0/12                                                                                        | Farkas<br>Judit                               | English K 13-00-16                        | even weeks  |      |
|                                     |                                                                                                    |                                               | Actions: Save Cance                       | Drop subjes |      |
| • Cale                              | 3         Practice 0/1/12         ①         ①         133/           4         Practice 0/0/12         ① | 1914357334 Farkas<br>Judit<br>Farkas<br>Judit | English K,13:00-16.<br>English K,13:00-16 | odd weeks   |      |

#### A popup window in order to confirm your choice.

|          |           |                                                                                            | Nep                              | tun.Net ELTE HW2 -        | Mozilla Firefo | ĸ                    |                                                     |     |   | + × |
|----------|-----------|--------------------------------------------------------------------------------------------|----------------------------------|---------------------------|----------------|----------------------|-----------------------------------------------------|-----|---|-----|
| <b>(</b> | https://h | allgato.neptun. <b>elte.hu</b> /ma                                                         | ain.aspx?ismenuclio              | :k=true&ctrl=0304         |                | C Ø!▼ Yahoo          | Q 🕁 ।                                               | ≜ ∔ | ⋒ | ≡   |
| -        | i Mes     | Subject's courses                                                                          | Basic data                       | fopic Textbooks           | Students       | Tabular pre-requiren | ient                                                | 4   |   |     |
| te       |           | Communicational Skills<br>Curriculum:                                                      | Training (PSYM0)                 | 9+108)                    |                |                      |                                                     |     |   |     |
| 7        |           | Subject's courses                                                                          |                                  |                           |                |                      | 1 # * <i>*</i> {                                    |     |   |     |
| 2        |           | Actions: Save Course course course list/                                                   | Course details                   | sure to drop the subject? |                | ×                    | Decription                                          |     |   |     |
|          |           | 2         Practice 0/0/           3         Rectice 0/1/           4         Practice 0/0/ |                                  |                           | Faikds         | Yes No<br>English    | 13: in blocks<br>0-16 odd weeks<br>00-16 even weeks |     |   |     |
|          |           | Number of results:1-0/0 (0 m                                                               | is)                              |                           | Judit          | Actions: Save        | Cancel Drop subjec                                  |     |   | U   |
|          |           | You can t<br>appropria                                                                     | ake, leave or sw<br>te checkbox. | itch courses in the       | list above by  | ticking the          |                                                     |     |   |     |
|          |           | a a Royand e                                                                               | ninen maelminn                   | haadcount limite th       | inctitution    | can onable           |                                                     |     |   | v   |

## Another popup window to confirm that you have been successful.

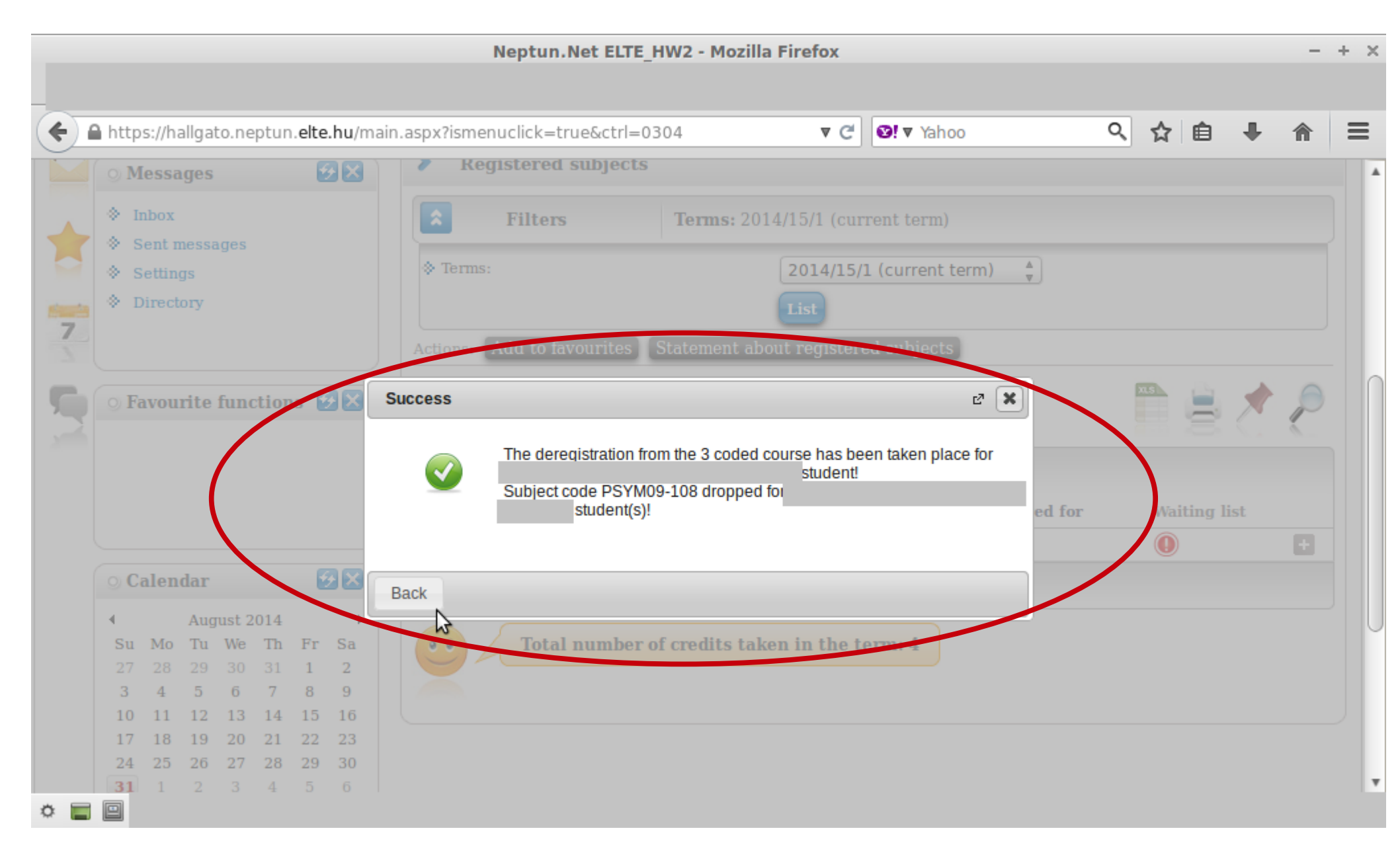

#### You can also sign off from a course from the list of "Registrated subjects". Click on the "+" sign and then click on "Deregister subject".

| O M                                    | lessa                           | ges                                                          |                                         | 2                              |                                | Register                                     | red           | subjects                                                               |                                           |                           |                            |                                   |             |                   |   |   |
|----------------------------------------|---------------------------------|--------------------------------------------------------------|-----------------------------------------|--------------------------------|--------------------------------|----------------------------------------------|---------------|------------------------------------------------------------------------|-------------------------------------------|---------------------------|----------------------------|-----------------------------------|-------------|-------------------|---|---|
| ♦ 1                                    | nbox                            |                                                              |                                         |                                |                                | Filt                                         | ters          | 5                                                                      | Terms: 20                                 | )14/15/1 (cı              | urrent term)               | )                                 |             |                   |   |   |
| ⊗   S<br>  .                           | Sent m                          | essages                                                      |                                         |                                |                                | A Termer                                     | -             |                                                                        |                                           | 2014/11                   | - (7) (                    | 1                                 |             |                   |   |   |
| ⊗   S<br>  .                           | Setting                         | S                                                            |                                         |                                |                                | ·∞ terms:                                    |               |                                                                        |                                           | 2014/1                    | 5/1 (current               | term) 🚽                           |             |                   |   |   |
| ♦ 1                                    | Directo                         | ry                                                           |                                         |                                |                                |                                              |               |                                                                        |                                           | List                      |                            |                                   |             |                   |   |   |
|                                        |                                 |                                                              |                                         |                                |                                | Actions: Add to                              | to fa         | avourites                                                              | Statement a                               | bout registe              | red subject                | •                                 |             |                   |   |   |
|                                        |                                 |                                                              |                                         |                                |                                |                                              |               |                                                                        |                                           |                           | ,                          | Details                           |             |                   |   |   |
| OF                                     | avour                           | ite fun                                                      | ctio                                    | 1S 🧧                           |                                | Subject                                      |               |                                                                        |                                           |                           |                            | Change tak                        | en course   |                   |   |   |
|                                        |                                 |                                                              |                                         |                                |                                | Subject                                      |               |                                                                        |                                           |                           |                            | Deregister s                      | ubject      |                   |   | 2 |
|                                        |                                 |                                                              |                                         |                                |                                |                                              |               |                                                                        |                                           |                           |                            |                                   |             |                   |   |   |
|                                        |                                 |                                                              |                                         |                                |                                |                                              |               |                                                                        |                                           |                           |                            | Print base of                     | lata of the | subject           |   |   |
|                                        |                                 |                                                              |                                         |                                |                                |                                              |               |                                                                        |                                           |                           |                            | PThit base of<br>Results          | lata of the | rubject           |   |   |
|                                        |                                 |                                                              |                                         |                                |                                | Subject code                                 |               | Subject na                                                             | ıme                                       | Credit                    | No. of tin                 | Print base of<br>Results<br>Forum | lata of the | ubject            |   |   |
|                                        |                                 |                                                              |                                         |                                |                                | Subject code<br>PSYM09-103                   | :             | Subject na                                                             | ume<br>Psychology                         | Credit<br>4               | No. of tin                 | Print base of<br>Results<br>Forum | lata of the | <del>ubjett</del> | ( |   |
| 0 C                                    | alend                           | lar                                                          |                                         | Ę                              |                                | Subject code<br>PSYM09-103<br>Number of resu | ults:         | Subject na<br><u>Cognitive 1</u><br>:1-2/2 (0 ms)                      | ime<br>Psychology                         | Credit<br>4               | No. of tin                 | Print base of<br>Results<br>Forum | lata of the | D                 |   | Ð |
| © C<br>∢                               | alend                           | lar<br>August :                                              | 2014                                    | ę                              |                                | Subject code<br>PSYM09-103<br>Number of resu | ults:         | Subject na<br><u>Cognitive 1</u><br>:1-2/2 (0 ms)                      | ume<br>Psychology                         | Credit<br>4               | No. of tin                 | Print base of<br>Results<br>Forum | lata of the | )<br>D            |   | Ð |
| ⊙ C<br>↓<br>Su                         | alend<br>Mo                     | l <b>ar</b><br>August :<br>Tu We                             | 2014<br>Th                              | Fr                             | Sa                             | Subject code<br>PSYM09-103<br>Number of resu | ults:<br>otal | Subject na<br><u>Cognitive 1</u><br>:1-2/2 (0 ms)<br><b>l number o</b> | ime<br><u>Psychology</u><br>of credits ta | Credit<br>4<br>ken in the | No. of tin<br>1<br>term: 4 | Print base of<br>Results<br>Forum | lata of the | )                 |   |   |
| ⊙ C                                    | alend<br>Mo<br>28               | lar<br>August :<br>Tu We<br>29 30                            | 2014<br>Th<br>31                        | Fr<br>1                        | Sa<br>2                        | Subject code<br>PSYM09-103<br>Number of resu | ults:<br>otal | Subject na<br><u>Cognitive 1</u><br>:1-2/2 (0 ms)<br>l number o        | ime<br>Psychology<br>of credits ta        | Credit<br>4<br>ken in the | No. of tin<br>1<br>term: 4 | Print base of<br>Results<br>Forum | lata of the | D                 |   | Ð |
| ○ C<br>↓<br>Su<br>27<br>3              | Mo<br>28<br>4                   | lar<br>August :<br>Tu We<br>29 30<br>5 6                     | 2014<br>Th<br>31<br>7                   | Fr 1 8                         | Sa 2 9                         | Subject code<br>PSYM09-103<br>Number of resu | ults:<br>otal | Subject na<br><u>Cognitive 1</u><br>:1-2/2 (0 ms)<br>l number o        | nme<br><u>Psychology</u><br>of credits ta | Credit<br>4<br>ken in the | No. of tin<br>1<br>term: 4 | Print base of<br>Results<br>Forum | lata of the | D                 |   |   |
| ○ C                                    | <b>alend</b><br>28<br>4<br>11   | lar<br>August :<br>Tu We<br>29 30<br>5 6<br>12 13            | 2014<br>Th<br>31<br>7<br>14             | Fr 1 8 15 22                   | Sa 2<br>9<br>16                | Subject code<br>PSYM09-103<br>Number of resu | ults:<br>otal | Subject na<br><u>Coqnitive 1</u><br>:1-2/2 (0 ms)<br>l number o        | ime<br>Psychology<br>of credits ta        | Credit<br>4<br>ken in the | No. of tin<br>1<br>term: 4 | Print base of<br>Results<br>Forum | lata of the | D                 |   |   |
| ○ C<br>Su<br>27<br>3<br>10<br>17<br>24 | Mo<br>28<br>4<br>11<br>18<br>25 | August 2<br>Tu We<br>29 30<br>5 6<br>12 13<br>19 20<br>26 27 | 2014<br>Th<br>31<br>7<br>14<br>21<br>28 | Fr<br>1<br>8<br>15<br>22<br>29 | Sa<br>2<br>9<br>16<br>23<br>30 | Subject code<br>PSYM09-103<br>Number of resu | ults:<br>otal | Subject na<br><u>Cognitive 1</u><br>:1-2/2 (0 ms)<br>l number o        | me<br><u>Psychology</u><br>f credits ta   | Credit<br>4<br>ken in the | No. of tin<br>1<br>term: 4 | Print base of<br>Results<br>Forum | lata of the | D                 |   |   |

#### You can also search and sign up for elective courses here. Follow the same steps as when listing the other courses, but change the setting of "Subject type" to "All subjects".

| <ul> <li>Inbox</li> <li>Sent messages</li> <li>Settings</li> <li>Directory</li> <li>Filters</li> <li>Subjects currently offered only: Yes, Terms: 2013/14/2, Subject type: All subjects, Curriculums: pszichológiatudomány doktori képzés - moduláris 2013, Subject group: All, Language: All</li> <li>Subjects</li> <li>Subjects</li> <li>Subjects from curriculum</li> <li>Calendar</li> <li>Subject</li> <li>Subject</li> <li>Subjects</li> <li>Subjects</li> <li>Subject</li> <li>Subject</li></ul>                                                                                                    | <b>(</b> | http                              | s://ha           | allgat    | to.ne | ptun | elte          | .hu/ma     | in.aspx?ismer                             | ouclick=true&ctrl=0303                                   | ▼ C 0                                                 | !▼ evernote                                         | 오 ☆                         | Ê                          | 🔸 🏫                |        |
|----------------------------------------------------------------------------------------------------|----------|-----------------------------------|------------------|-----------|-------|------|---------------|------------|-------------------------------------------|----------------------------------------------------------|-------------------------------------------------------|-----------------------------------------------------|-----------------------------|----------------------------|--------------------|--------|
| <ul> <li>Settings</li> <li>Directory</li> <li>Favourite functions </li> <li>Subjects from curriculum</li> <li>Subjects from curriculum</li> <li>Subjects from curriculum</li> <li>Subject group:</li> <li>All subjects</li> <li>Subject code</li> <li>Subject from curriculum</li> <li>Subject group:</li> <li>All subjects</li> <li>Subject code</li> <li>Subject from curriculum</li> <li>Subject group:</li> <li>All subjects</li> <li>Subject code</li> <li>Subject from curriculum</li> <li>Subject group:</li> <li>All subjects</li> <li>Subject code</li> <li>Subject code</li> <li>Subje</li></ul>                                                                                                    | -        | <ul><li>♦ h</li><li>♦ s</li></ul> | nbox<br>ent n    | nessa     | ades  |      |               |            | 🖍 Filter                                  | s Subjects currently offere<br>pszichológiatudomány dokt | <b>d only:</b> Yes, <b>Term</b><br>ori képzés - modul | s: 2013/14/2, Subject ty<br>áris 2013, Subject grou | ype: All su<br>ip: All, Lar | bjects,<br>I <b>guag</b> e | Curricul<br>e: All | ums: Å |
| Image: Second start       Image: Subject         Image: Subject       Image: Subject         Image: Subject       Image                                                                                                    | 7        | ♦ s<br>♦ D                        | ettin;<br>)irect | js<br>ory | 2     |      |               |            | Subjects<br>currently<br>offered<br>only: |                                                          |                                                       |                                                     |                             |                            |                    |        |
| • Favourite functions       • Subject       • Subjects from curriculum       • Curriculums:       pszichológiatudomány doktori képzés - moduláris 2013         • All subjects       • Subject       • Subject       • All         • August 2014       • Subject       • Period start:       • Monday       •         • August 2014       • Subject       • Period end:       • Monday       •         • August 2014       • Subject       • Period end:       • Monday       •         • Course       • Ocurse       • Period end:       • Monday       •         • Course       • Course       • Course       • Course       • Course         • Course       • Course       • Course       • Course       • Course         • Course       • Course       • Course       • Course       • Course         • Course       • Course       • Course       • Course       • Course         • Course       • Course       • Course       • Course       • Course         • Course       • Course       • Course       • Course       • Course         • Course       • Course       • Course       • Course       • Course         • Course       • Course       • Course       • Course       • Course                                                                                                    | 7        |                                   |                  |           |       |      |               |            | Terms:                                    | 2014/15/1                                                | ▲<br>▼                                                |                                                     |                             |                            |                    |        |
| O Calendar       Image: Subject group:       All         • August 2014       • Subject code:       • Period start:       Monday         • Subject code:       • Period end:       • Monday       •         • August 2014       • Subject code:       • Period end:       • Monday       •         • Subject code:       • Period end:       • Monday       •       •         • Ourse code:       • Course code:       • Course code:       •       •         • Ourse code:       • Course code:       •       •       •         • Ourse code:       •       •       •       •       •         • Ourse code:       •       •       •       •       •         • Course code:       •       •       •       •       •         • Is 19 20 21 22 23       •       •       •       •       •         • Add to ravourites       •       •       •       •       •                                                                                                    | 5        | ⊙ Fa                              | ivou             | rite      | func  | tion | is [          | <b>3</b> × | Subject<br>type:                          | <sup>O</sup> Subjects from curriculum<br>○All subjects   | Curriculums:                                          | pszichológiatudomány o                              | doktori kép                 | zés - m                    | noduláris 2        | 2013   |
| • Calendar       • Subject<br>name:       • Language:       All         • August 2014       • Subject<br>code:       • Period start:       Monday       •         • August 2014       • Subject<br>code:       • Period end:       Monday       •         • August 2014       • Subject<br>code:       • Period end:       Monday       •         • Course<br>lecturer:       • Course<br>code:       • August       • Course<br>code:       • Course<br>code:       • Course<br>code:         • Course<br>code:       • Language:       All       • Course<br>code:       • Course<br>code:       • Course<br>code:       • Course<br>code:         • Course<br>code:       • Language:       All       • Course<br>code:       • Course<br>code:       • Course<br>code:       • Course<br>code:         • Course<br>code:       • Course<br>code:       • Course<br>code:       • Course<br>code:       • Course<br>code:       • Course<br>code:         • Course<br>code:       • Language:       • Monday       • Course<br>code:       • Course<br>code:       • Course<br>code:       • Course<br>code:         • Course       • Add to iavourites       • Add to iavourites       • Add to iavourites       • Add to iavourites                                                                                                    |          |                                   |                  |           |       |      |               |            |                                           |                                                          | Subject<br>group:                                     | All                                                 |                             |                            |                    |        |
| O Calendar       Su       Mo       Tu       We       Th       Fr       Sa         1       August 2014       Image: Same and the same and the same and the                                                                                          |          |                                   |                  |           |       |      |               |            | Subject<br>name:                          |                                                          | & Language:                                           | All                                                 |                             |                            |                    |        |
| O       Calendar       Image: Solution of the state of the state of the s |          |                                   |                  |           |       |      |               |            | Subject<br>code:                          |                                                          | Period start:                                         | Monday 🔺                                            |                             |                            |                    |        |
| Image: August 2014       Image: August 2014       Image: August 2014       Image: August 2014         Su       Mo       Tu       We       Th       Fr       Sa         27       28       29       30       31       1       2         3       4       5       6       7       8       9         10       11       12       13       14       15       16         17       18       19       20       21       22       23                                                                                                    |          | O Ca                              | alen             | dar       |       |      | Ē             | 2×         | Course locturer                           |                                                          | > Period end:                                         | Monday 🔺                                            |                             |                            |                    |        |
| Su       Mo       Tu       We       Th       Fr       Sa         27       28       29       30       31       1       2         3       4       5       6       7       8       9         10       11       12       13       14       15       16         17       18       19       20       21       22       23                                                                                                    |          | •                                 |                  | Aug       | ust 2 | 014  |               | •          | A Course                                  |                                                          |                                                       |                                                     |                             |                            |                    |        |
| 27       28       29       30       31       1       2         3       4       5       6       7       8       9         10       11       12       13       14       15       16         17       18       19       20       21       22       23                                                                                                    |          | Su                                | Мо               | Tu        | We    | Th   | $\mathbf{Fr}$ | Sa         | code:                                     |                                                          |                                                       |                                                     |                             |                            |                    | U      |
| 3       4       5       6       7       8       9         10       11       12       13       14       15       16         17       18       19       20       21       22       23                                                                                                    |          | 27                                | 28               | 29        | 30    | 31   | 1             | 2          |                                           |                                                          |                                                       |                                                     |                             |                            |                    |        |
| 10       11       12       13       14       15       16         17       18       19       20       21       22       23       Actions: Add to ravourites                                                                                                    |          | 3                                 | 4                | 5         | 6     | 7    | 8             | 9          |                                           | List subjects                                            |                                                       |                                                     |                             |                            |                    |        |
|                                                                                                    |          | 10                                | 11               | 12        | 13    | 14   | 15            | 16         | Actions: A                                | dd to mayourites                                         |                                                       |                                                     |                             |                            |                    |        |
| 24 25 26 27 28 20 20                                                                                                    |          | 17                                | 18               | 19        | 20    | 21   | 22            | 23         |                                           |                                                          |                                                       |                                                     |                             |                            |                    |        |
| $31 \ 1 \ 2 \ 3 \ 4 \ 5 \ 6$                                                                                                    |          | 24<br>31                          | 25               | 20        | 3     | 4    | 29            | 6          |                                           |                                                          |                                                       |                                                     |                             |                            |                    |        |
|                                                                                                    | 1        |                                   | -                | -         |       | -    | -             | -          |                                           |                                                          |                                                       |                                                     |                             |                            |                    | ¥      |

#### This search will list all of ELTE's courses. You need to do a further search in order to limit the results to something useful.

|                | http   | s://h | allga  | ato.ne | eptur | n.elte.k | u/main.aspx?isn | nenuclick=true&ctrl=0303    | v                  | C Ø!▼ evern      | ote        | Q,                  | ☆   | â 、         | <b>-</b> 1 |        | = |
|----------------|--------|-------|--------|--------|-------|----------|-----------------|-----------------------------|--------------------|------------------|------------|---------------------|-----|-------------|------------|--------|---|
| 0 <b>C</b>     | alen   | dar   |        |        | 2     |          | code:           |                             | Period end:        | Monday           | A<br>V     |                     |     |             |            |        |   |
| •              |        | Aug   | ust 2  | 2014   |       | •        | lecturer:       |                             |                    |                  |            |                     |     |             |            |        |   |
| Su             | Мо     | Tu    | We     | Th     | Fr    | Sa       | Course code:    |                             |                    |                  |            |                     |     |             |            |        |   |
| 27             | 28     | 29    | 30     | 31     | 1     | 2        | G               |                             |                    |                  |            |                     |     |             |            |        |   |
| 3              | 4      | 5     | 6      | 7      | 8     | 9        |                 | List subjects               |                    |                  |            |                     |     |             |            | ,      |   |
| 10             | 11     | 12    | 13     | 14     | 15    | 16       | Actions: Add    | to favourites               |                    |                  |            |                     |     |             |            |        |   |
| 17             | 18     | 19    | 20     | 21     | 22    | 23       |                 |                             |                    |                  |            |                     |     |             |            |        |   |
| 24             | 25     | 26    | 27     | 28     | 29    | 30       |                 |                             |                    |                  |            |                     | xs  |             |            | 0      |   |
| 31             | 1      | 2     | 3      | 4      | 5     | 6        | All subjects    | 2014/15/1                   |                    |                  |            |                     |     | =           | N          | r      |   |
| ⊠c             | lasse  | s     | B      | Exa    | ams   |          |                 |                             |                    |                  |            |                     |     | ~           |            |        | 0 |
| ₿ <sub>M</sub> | leetin | gs    | B      | 🗄 Tas  | ks    |          |                 |                             |                    | ~                | 1 2        | 3 4 5               | » н | Page si     | ize 20     | *<br>* |   |
|                | ubscr  | iptio | n list | S      |       |          | Subject nam     | ne                          | Subject code<br> ▲ | Credit Fulfilled | Registered | Register<br>subject | for | Wai<br>list | ting       |        |   |
| шC             | onsul  | tatio | ns     |        |       |          | Organization    | n and Management            | 2VE81NGK14B        | 5                |            | Register            |     |             |            | Ð      |   |
| Acti           | ons:   | 20    | Dutlo  | ok ex  | port  |          | Methodology     | y of the ecology (lecture)  | a2an1023           | 2                |            | Register            |     |             |            | •      | U |
|                |        |       |        |        |       |          | Humánökoló      | ógia                        | a2an1216           | 2                |            | Register            |     |             |            | Ð      |   |
|                |        |       |        |        |       |          | Methodology     | y of the ecology (practice) | a2an2023           | 2                |            | Register            |     |             |            | Ŧ      |   |
|                |        |       |        |        |       |          | Introduction    | to Environmental Sciences L | aa1c1013           | 2                |            | Register            |     |             |            | Ð      |   |
|                |        |       |        |        |       |          | Introduction    | to Environmental Sciences L | aa1c1013:2         | 2                |            | Register            |     |             |            | Ð      |   |
|                |        |       |        |        |       |          | Introduction    | to Hydrogeology             | aa1c1022           | 2                |            | Register            |     |             |            | Ð      |   |
|                |        |       |        |        |       |          | Basics of Hy    | ydrobiology                 | aa1c1023           | 1                |            | Register            |     |             |            | E.     | v |

You can use the magnifying glass icon in order to open a search field and then search by course title (any word), course code and credits number.

| + https://hallgato.neptun.elte.hu                                                                                                    | ı/main.aspx?ismenuclick=true&ctrl=0303                                                         | ~                  | C C Seven te evernote                                   | ৎ 🕁                    | ê 👎             | <b>⋒</b> =  | = |
|----------------------------------------------------------------------------------------------------|------------------------------------------------------------------------------------------------|--------------------|---------------------------------------------------------|------------------------|-----------------|-------------|---|
| Calendar       Image: Constraint of the system       Image: Constraint of the system         Su       Mo       Tu       We       Th       Fr       Sa         27       28       29       30       31       1       2         3       4       5       6       7       8       9         10       11       12       13       14       15       16         17       18       19       20       21       22       23 | code:<br>Course<br>lecturer:<br>Course<br>code:<br>List subjects<br>Actions: Add to favourites | ⇒ Period end       | l: ☐ Monday ▲                                           |                        |                 |             | • |
| 24 25 26 27 <b>28</b> 29 30<br>31 1 2 3 4 5 6<br>□Classes □Exams                                                                                                    | All subjects 2014/15/1                                                                         |                    |                                                         | ns                     |                 | P           |   |
| Meetings Tasks Subscription lists                                                                                                    |                                                                                                | $\langle$          | Search Subject name<br>Subject name<br>Subject code 2 3 | 4 5 »>                 | Page size       | 20 <b>*</b> |   |
| Actions: Q Outlook export                                                                                                    | Subject name                                                                                   | Subject code<br> ▲ | Credit Funited Registered S                             | legister for<br>ubject | Waiting<br>list |             |   |
| Actions: Coulook export                                                                                                    | Organization and Management                                                                    | 2VE81NGK14B        | 5 1                                                     | Register               |                 | Ð           | 0 |
|                                                                                                    | Methodology of the ecology (lecture)                                                           | a2an1023           | 2 1                                                     | Register               |                 | Ð           |   |
|                                                                                                    | <u>Humánökológia</u>                                                                           | a2an1216           | 2 <u>I</u>                                              | Register               |                 | Ð           |   |
|                                                                                                    | Methodology of the ecology (practice)                                                          | a2an2023           | 2 <u>I</u>                                              | Register               |                 | Ð           |   |
|                                                                                                    | Introduction to Environmental Sciences L                                                       | aa1c1013           | 2 1                                                     | Register               |                 | Ð           |   |
|                                                                                                    | Introduction to Environmental Sciences L                                                       | aa1c1013:2         | 2 1                                                     | Register               |                 | Ð           |   |
| 4                                                                                                    | Introduction to Hydrogeology                                                                   | aa1c1022           | <u>э</u> т                                              | Romietor               |                 |             |   |

### For example, sports courses – code starts with VTN.

|   |                                                                                   | http                      | os://h                           | allga                     | to.n                             | eptu                     | n.elte.                   | hu/main.aspx?ismenuclick=true&ctrl=0303  | ~                  | 7 C 🛛  | 9!▼ evernote    | Q                   | ☆自     | <b>.</b>        | <b>^</b> | = |
|---|-----------------------------------------------------------------------------------|---------------------------|----------------------------------|---------------------------|----------------------------------|--------------------------|---------------------------|------------------------------------------|--------------------|--------|-----------------|---------------------|--------|-----------------|----------|---|
|   | 0 C                                                                               | alen                      | dar                              |                           |                                  | ē                        | <b>9</b> 🗙                | code:                                    | → Period end       | 1:     | Monday 🛔        |                     |        |                 |          |   |
|   | <ul> <li>Su</li> <li>27</li> <li>3</li> <li>10</li> <li>17</li> <li>24</li> </ul> | Mo<br>28<br>4<br>11<br>18 | Aug<br>Tu<br>29<br>5<br>12<br>19 | We<br>30<br>6<br>13<br>20 | 014<br>Th<br>31<br>7<br>14<br>21 | Fr<br>1<br>8<br>15<br>22 | >Sa<br>2<br>9<br>16<br>23 | Actions: Add to favourites               |                    |        |                 |                     |        |                 |          | - |
|   | 24<br>31                                                                          | 1<br>lasse                | 20<br>2<br>s                     | 3                         | 4<br>3<br>Exa                    | 29<br>5<br>ams           | 30<br>б                   | All subjects 2014/15/1                   |                    |        |                 |                     | x15    |                 | P        |   |
|   |                                                                                   | leetir<br>ubsci           | ngs<br>riptio                    | n list                    | 3 <sub>Tas</sub>                 | sks                      |                           |                                          | $\langle$          | Search | Subject name    | 2345                | ≫ ж Ра | ge size 20      | ch       | > |
|   | Leti                                                                              | onsu                      |                                  | ns                        |                                  | rm o st                  |                           | Subject name                             | Subject code<br> ▲ | Credit | Funited Registe | Register<br>subject | for    | Waiting<br>list |          |   |
| L | ACU                                                                               | ons:                      |                                  | JULIO                     | ok ex                            | tport                    |                           | Organization and Management              | 2VE81NGK14B        | 5      |                 | <u>Register</u>     |        |                 | Ŧ        |   |
|   |                                                                                   |                           |                                  |                           |                                  |                          |                           | Methodology of the ecology (lecture)     | a2an1023           | 2      |                 | Register            |        |                 | ÷        |   |
|   |                                                                                   |                           |                                  |                           |                                  |                          |                           | <u>Humánökológia</u>                     | a2an1216           | 2      |                 | Register            |        |                 | ÷        |   |
|   |                                                                                   |                           |                                  |                           |                                  |                          |                           | Methodology of the ecology (practice)    | a2an2023           | 2      |                 | Register            |        |                 | ÷        |   |
|   |                                                                                   |                           |                                  |                           |                                  |                          |                           | Introduction to Environmental Sciences L | aa1c1013           | 2      |                 | Register            |        |                 | ÷        |   |
|   |                                                                                   |                           |                                  |                           |                                  |                          |                           | Introduction to Environmental Sciences L | aa1c1013:2         | 2      |                 | Register            |        |                 | +        |   |
| 4 |                                                                                   | _                         |                                  |                           |                                  |                          |                           | Introduction to Hydrogeology             | aa1c1022           | 2      |                 | Remister            |        |                 |          | • |

# You must register for the exams for all lecture courses, otherwise you will not receive a grade. Exam registration will open at the end of November.

|                                                        |                                                                                                    | -                                  |                                         |                                    |                |
|--------------------------------------------------------|----------------------------------------------------------------------------------------------------|------------------------------------|-----------------------------------------|------------------------------------|----------------|
| A https://hallgato.neptun. <b>elt</b>                  | <b>e.hu</b> /main.aspx?ismenuclick=t                                                                                                    | rue&ctrl=0303                      | ▼ C Ø! ▼ evernote                       | Q f2 1                             | â 🕹 🏠          |
| Education Admin. Ne                                    | eptun Meet Street                                                                                                    | No.                                |                                         |                                    |                |
| sonal data Studies S                                   | Subjects Exams Fina<br>Exam registrat                                                                                                    | nces Information                   | Administration                          |                                    |                |
| Messages 💱 🔀<br>Inbox<br>Sent messages                 | Taking exam                                                                                                    | age: An                            | es, <b>Terms:</b> 2014/15/1, <b>Sul</b> | <b>oject type:</b> All subjects, S | Subject group: |
| Settings                                               | Subjects                                                                                                    |                                    |                                         |                                    |                |
| <ul> <li>Settings</li> <li>Directory</li> </ul>        | <ul> <li>Subjects<br/>currently<br/>offered<br/>only:</li> <li>Terms: 2014/15/1</li> </ul>                                                         | ▲<br>▼                             |                                         |                                    |                |
| • Settings<br>• Directory<br>• Favourite functions 😏 🗙 | <ul> <li>Subjects<br/>currently<br/>offered<br/>only:</li> <li>Terms: 2014/15/1</li> <li>Subject<br/>type: Subjects fr<br/>OAll subject</li> </ul> | rom curriculum & Cur<br>s<br>& Sub | iculums: All<br>ect All                 |                                    |                |

#### This is when you can look for exam dates, once they are up. You can list all dates or only dates for one course.

| ← A https://hallga                                                                | ato.neptun. <b>elte.hu</b> /ma | in.aspx?ismenuclick=true&ctrl=04                                                                      | 01 ▼ C S! ▼ evernote                                                                                                    | < ☆ 🖻 🖡 🏦 🚍                                                                                    |
|-----------------------------------------------------------------------------------|--------------------------------|----------------------------------------------------------------------------------------------------|----------------------------------------------------------------------------------------------------|------------------------------------------------------------------------------------------------|
| Personal data                                                                     | s Studies Sul                  | bjects   Exams   Finances     Exam registration                                                       | Information Administration                                                                                                    |                                                                                                |
| <ul> <li>Inbox</li> <li>Sent mess</li> <li>Settings</li> <li>Directory</li> </ul> | e functions 🛃 🔀                | <ul> <li>From inters</li> <li>Terms:</li> <li>Subject:</li> <li>Actions: Add to favourites</li> </ul> | Terms: 2013/14/2, Subject: Every su<br>2014/15/1<br>Every subject<br>List exams                                                                                                    | tbject<br>↓<br>↓<br>↓<br>↓<br>↓<br>↓<br>↓<br>↓<br>↓<br>↓<br>↓<br>↓<br>↓                        |
| ○ Calendar                                                                        | gust 2014 •<br>We Th Fr Sa     | Subject Subject Course Type code No result Number of results:1-0/0 (421 ms)                           | e <mark>start Member/Limit Reg./Limit (Exam Rooms I) (Angle I) (Course limit) limit) (Second Second Seco</mark> | 1 Page size 20 Å<br>Preliminary Final<br>Lecturers exam exam Descriptic<br>condition condition |

#### This is an example when you want to see the dates for only one course.

|                                                                                       | Neptun.Net ELTE_HW2 - Mozilla Firefox                                                                                                    | - + ×                    |
|---------------------------------------------------------------------------------------|----------------------------------------------------------------------------------------------------|--------------------------|
| https://hallgato.neptun.elte.hu/mair       Personal data     Studies                  | n.aspx?ismenuclick=true&ctrl=0401 ▼ C Verenote Q ☆ 自 ↓<br>ects Exams Finances Information Administration                                                                                                    |                          |
| 🔷 💿 Messages 🛛 🐼 🔀                                                                    | > Exam registration                                                                                                    |                          |
| <ul> <li>Inbox</li> <li>Sent messages</li> <li>Settings</li> <li>Directory</li> </ul> | Exam filters Terms: 2013/14/2, Subject: Every subject   terms: 2014/15/1   Subject: Communicational Skills Training (PSYM09-108)   List exams                                                                                                    |                          |
| ○ Calendar<br>✓ August 2014 →<br>Su Mo Tu We Th Fr Sa                                 | Image: Preliminary Final exam condition         Image: Subject code       Course Type         Image: Subject code       Course Type         Image: Subject code       Code         Image: Subject code       Code         Image: Subject code       Code         Image: Subject code       Code         Image: Subject code | size 20 Å<br>Description |
|                                                                                       |                                                                                                    | ►                        |

### By checking the "Taken exams", you can see a list of your exam dates.

|                                                                                                    | Neptun.Net ELTE_HW2 - Mo                                                                   | zilla Firefox                                 | - + ×              |
|----------------------------------------------------------------------------------------------------|--------------------------------------------------------------------------------------------|-----------------------------------------------|--------------------|
| A https://hallgato.neptun.elte.hu/main                                                                                                    | aspx?ismenuclick=true&ctrl=0402                                                            | ▼ C Ø! ▼ evernote                             | < ☆ 自 ♣ 合 ☰        |
| Personal data     Studies     Subjection       • Messages     • Inbox     • Sent messages       • Sent messages     • Settings       • Directory                                            | cts Exams Finances Inform<br>Exam registration<br>Taken exams<br>Taking exam               | Terms: 2014/15/1                              |                    |
| S • Favourite functions                                                                                                    | Actions: Add to favourites Exams (Term: 2014/15/1) Exams                                   |                                               | ■ ● ◆ ←            |
| 🔾 Calendar                                                                                                    | Subject code     Course type     Exam retatyoe       No result     No result     No result | ake Start Rooms Lecturers (Course<br>e limit) | Appeared id Result |
| ▲         August 2014         ▶           Su         Mo         Tu         We         Th         Fr         Sa           27         28         29         30         31         1         2 | Number of results:1-0/0 (125 ms)                                                           |                                               |                    |

In order to check the progress of your studies (courses which you have completed, credits and grades), the best place is the "Gradebook".

| nttps://naligato.r             | heptun. <b>eite.nu</b> /main.aspx?ismenuciic | K=true&ctri=040 | )2          | V C V! V eve         | ernote          | এ ম।              | • •      | î    |
|--------------------------------|----------------------------------------------|-----------------|-------------|----------------------|-----------------|-------------------|----------|------|
| Education A                    | dmin. Neptun Meet Street                     |                 | E.          | 1                    |                 |                   |          |      |
| Parsanal data                  | Studias Subjects Exams                       | Finances        | Information | Administrat          | ion             |                   | _        |      |
| reisoliai uata                 | Studies Subjects Exams                       | Finances        | mormation   | Administrat          | IOII            |                   |          |      |
|                                | Training data                                |                 |             |                      |                 |                   |          |      |
| O Messages                     | Term data                                    | P               |             |                      |                 |                   |          |      |
| Inhox                          | Class schedule                               | Zilt om         |             | Termer Al            | Ltamma          |                   |          |      |
| <ul> <li>Sent messo</li> </ul> | Grade average                                | riiters         |             | lerms: Al            | i terms         |                   |          |      |
| <ul> <li>Settings</li> </ul>   | Gradebook                                    |                 |             | erms                 | ▲               |                   |          |      |
| A Dimentary                    | Curriculum                                   |                 |             |                      | ₹.              |                   |          |      |
|                                | Milestones                                   |                 | List        |                      |                 |                   |          |      |
|                                | Field practice                               | ourites         |             |                      |                 |                   |          |      |
|                                | Student degree theses                        |                 |             |                      |                 |                   |          |      |
| ) Favourite fu                 | Publications                                 | torm = )        |             |                      |                 |                   |          | xLS  |
|                                | E-learning materials                         | terms)          |             |                      |                 |                   |          |      |
|                                | Consultations                                |                 |             |                      |                 |                   |          |      |
|                                | Advancement                                  |                 |             |                      |                 |                   |          | 1 2  |
|                                | Official notes                               |                 | e Exam      | Exam<br>Exam         |                 | Limit             |          |      |
|                                |                                              | iubject code    | Course type | retake<br>type start | Rooms Lecturers | (Course<br>limit) | Appeared | Exam |
|                                |                                              |                 |             | -78-                 | Kökönyei        | ,                 |          |      |

## You can check for one semester only or for all of the semesters when you were "active".

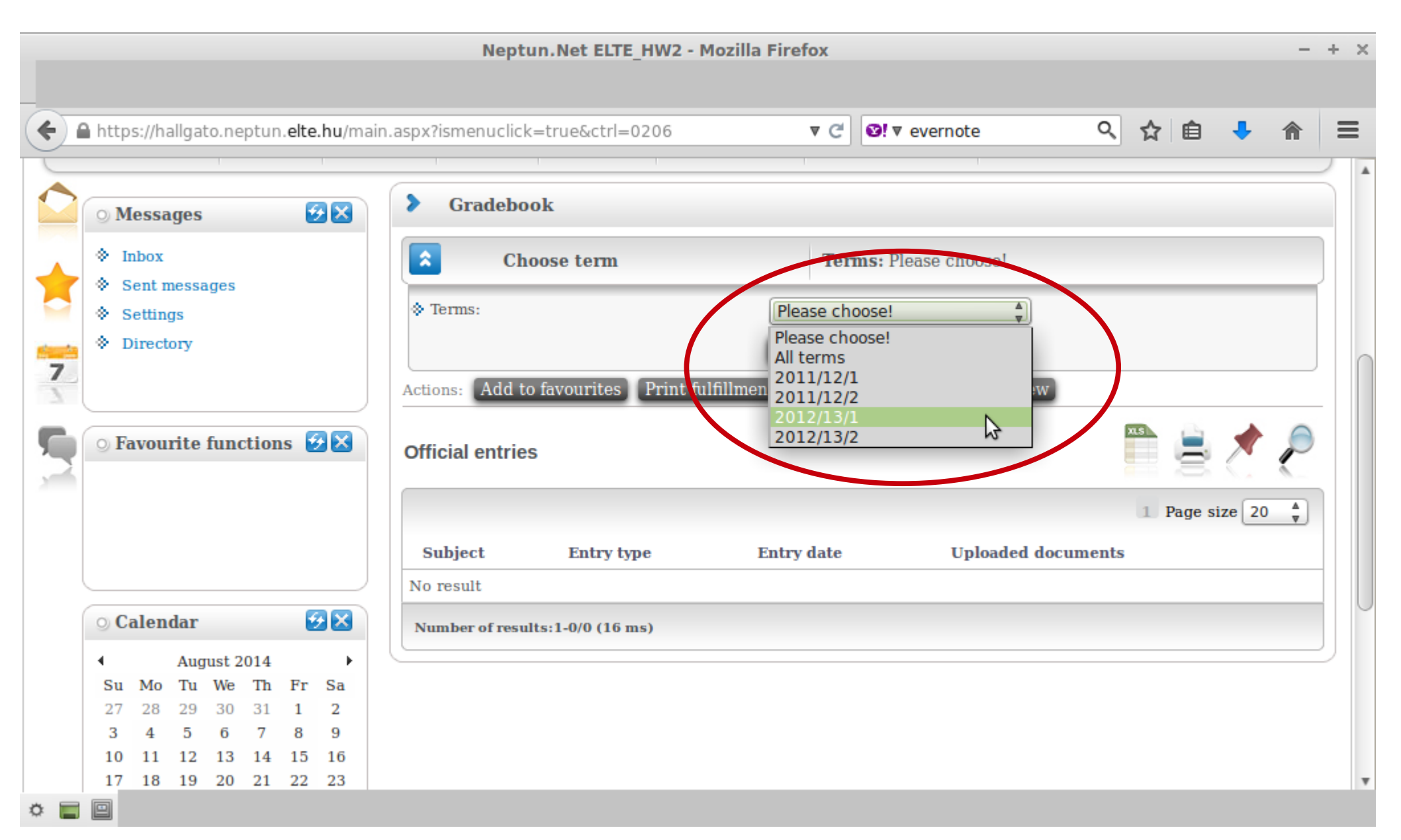

#### You will see a list like this one.

| _        |                                                                                                    | Neptu             | n.Net ELTE_HW2 - N                                        | Mozi    | lla Fi | refox            |                                                                              |                                                |                          |                |                    |            | + × |
|----------|----------------------------------------------------------------------------------------------------|-------------------|-----------------------------------------------------------|---------|--------|------------------|------------------------------------------------------------------------------|------------------------------------------------|--------------------------|----------------|--------------------|------------|-----|
|          |                                                                                                    |                   |                                                           |         |        |                  |                                                                              |                                                |                          |                |                    |            |     |
| <b>(</b> | https://hallgato.neptun. <b>elte.hu</b> /main.                                                                                                    | aspx?ismenuclick= | true&ctrl=0206                                            |         |        | ▼ C              | Severnote                                                                    | Q                                              | ☆                        | Ê              | <b>↓</b> 1         |            | ≡   |
|          | ✤ Settings                                                                                                    | v ierms:          |                                                           |         | 2      | 012/15/          | L v                                                                          |                                                |                          |                |                    |            |     |
| Sec. 1   | Directory                                                                                                    |                   |                                                           |         |        | ist              |                                                                              |                                                |                          |                |                    |            |     |
| 7        |                                                                                                    | Actions: Add to   | favourites Print fu                                       | ılfilln | nent r | age G            | radebook print previe                                                        | w                                              |                          |                |                    |            |     |
| 3        |                                                                                                    |                   |                                                           |         |        |                  |                                                                              |                                                | _                        |                |                    | _          |     |
| 5        | 🔉 Favourite functions 🛛 🔀                                                                                                    | Term gradeboo     | ok rows - 2012/13/1                                       | L       |        |                  |                                                                              |                                                | ns                       |                | 📌 🏅                | $\bigcirc$ |     |
| 2        |                                                                                                    |                   |                                                           |         |        |                  |                                                                              |                                                |                          | 3              |                    |            |     |
|          |                                                                                                    |                   |                                                           |         |        |                  |                                                                              |                                                |                          |                |                    |            |     |
|          |                                                                                                    | Subject code      | Subject name,<br>Lecturer                                 | Cr.     | Req.   | Class<br>(T/P/L) | Signature Grades                                                             | Notes                                          |                          | Waitii<br>list | <sup>1g</sup> Fulf | lled       |     |
|          | 🔾 Calendar 🛛 🐼 🔀                                                                                                    | PSZM-102          | Developmental<br>Psychology 2.,<br>Kalmár Magdolna        | 2       | exam   | 2/0/0            | $\sim$                                                                       | ETR kurzf<br>:1304738<br>Kurzus kó             | elv_id<br>)<br>d         |                |                    |            |     |
|          | ▲       August 2014       ▶         Su       Mo       Tu       We       Th       Fr       Sa         27       28       29       30       31       1       2         3       4       5       6       7       8       9         10       11       12       13       14       15       16         17       18       19       20       21       22       23 | PSZM-105          | Social-psychology,<br>Kiss Paszkál,Kollár<br>Katalin Dr.  | 4       | exam   | 3/0/0            | Fail<br>Kiss<br>Paszkál<br>1/18/2013<br>Good<br>Kiss<br>Paszkál<br>1/31/2013 | TR kurzf<br>:13000054<br>kurzus kó<br>PSZM-10  | elv_id<br>3<br>d<br>5    |                |                    | 0          | ~   |
|          | 24 25 26 27 <b>28</b> 29 30<br>31 1 2 3 4 5 6<br>□Classes □Frams                                                                                                    | PSZM-KF-110       | Control of Behaviour<br>and Action,<br>Nádasdy Zoltán Dr. | 3       | exam   | 2/0/0            | Excenent<br>Nádasdy<br>Zoltán Dr.<br>1/8/2013                                | ETR kurzf<br>:1300006<br>Kurzus kó<br>:PSZM-KF | elv_id<br>2<br>d<br>-110 |                | ۷                  | /          | 3   |
|          | Meetings Tasks                                                                                                    | PSZM-KF-111       | Higher Order<br>Cognitive Processes,<br>Ragó Anett        | 3       | exam   | 2/0/0            | Excellent<br>Ragó Anett<br>1/15/2013                                         | ETR kurzf<br>:13000063<br>Kurzus kó            | elv_id<br>3<br>d         |                | ۷                  | /          | Ŧ   |

All HUF payments are via bank transfer and through the Neptun only. Any unpaid fee whose deadline has passed will block the Neptun and you will not be able to register for anything.

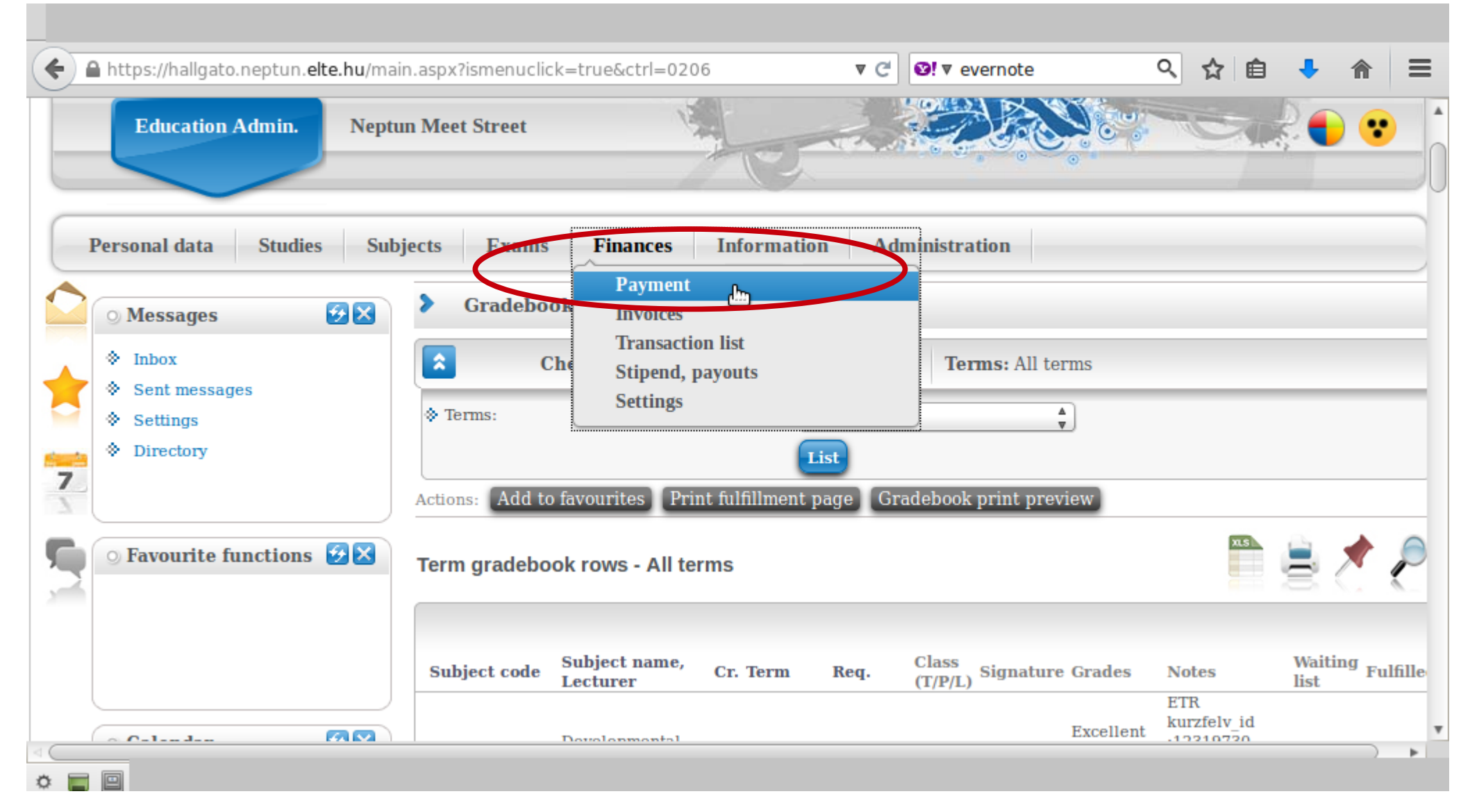

You will see a list of what fees you have, whether they are active still, their deadlines etc. You will also see the amount you have in the joint account.

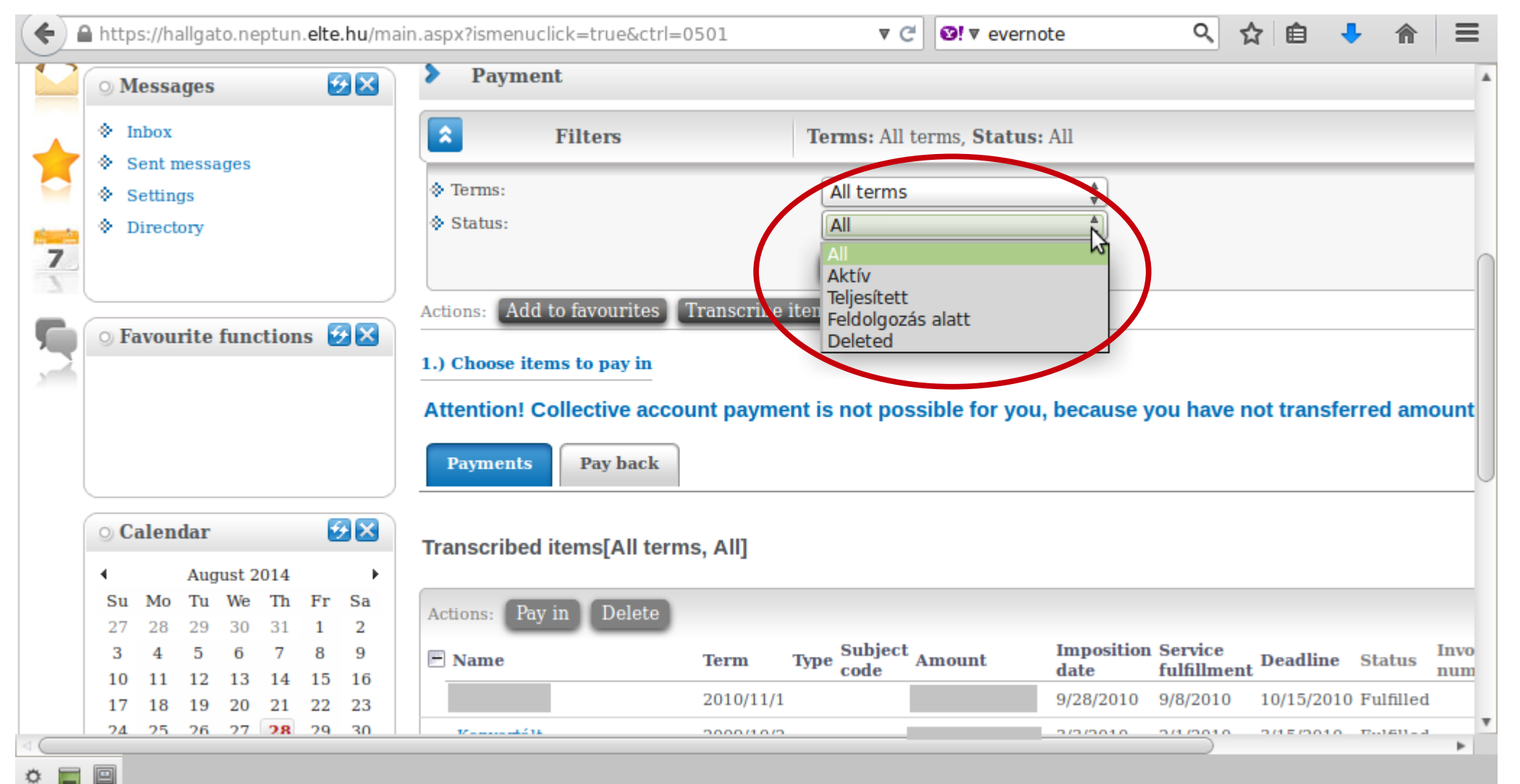

#### You can see a list of fees as well as their details.

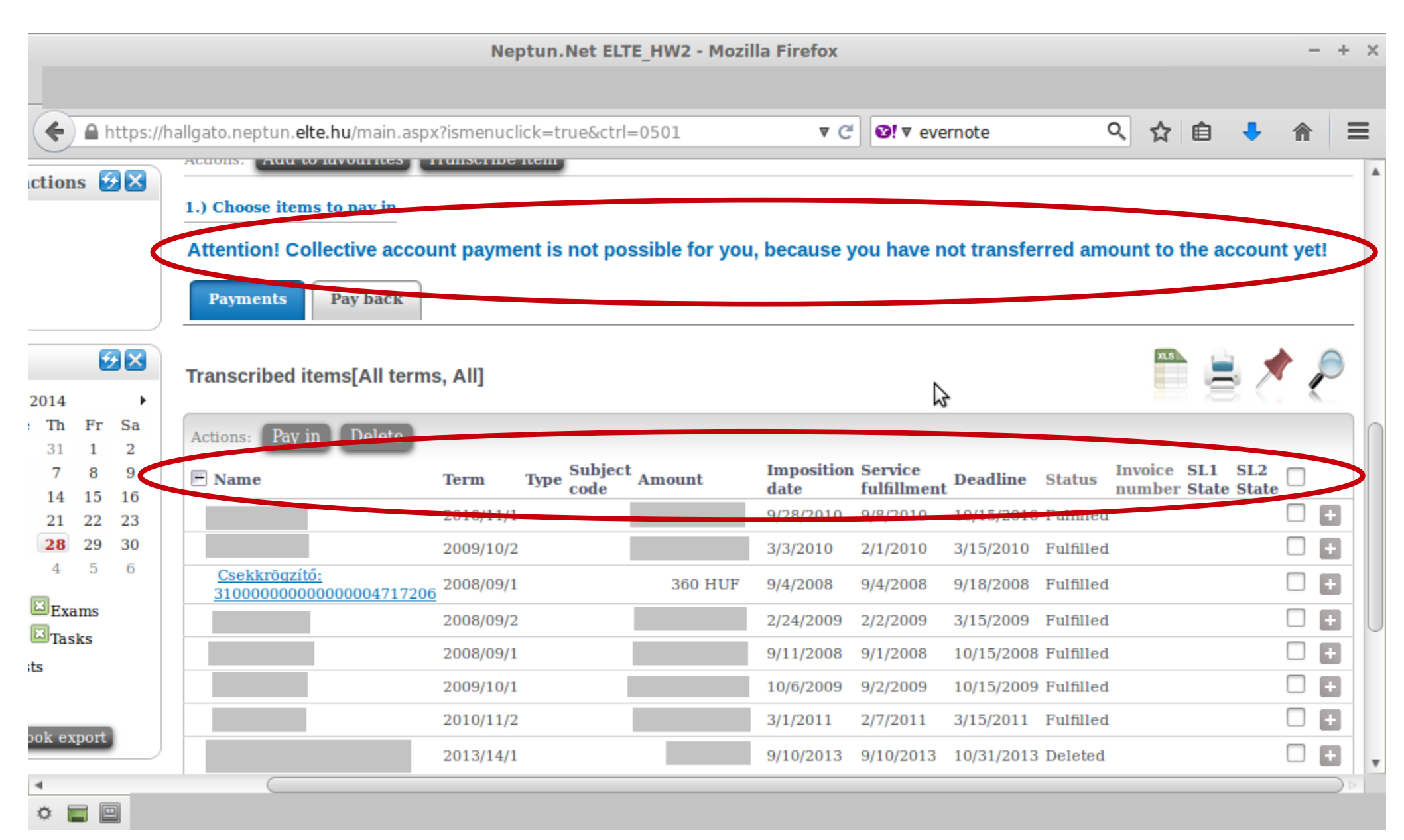

## After going to a registry office, you have to continue with the student card request via the Neptun.

Neptun.Net ELTE HW2 - Mozilla Firefox

|                                                             | u/main.aspx?ismenuclick=true&ctrl=1301 |                                          |
|-------------------------------------------------------------|----------------------------------------|------------------------------------------|
| Egységes Tanulm                                             | inyi Rendszer                          |                                          |
| Education Admin.                                            | Neptun Meet Street                     |                                          |
|                                                             |                                        |                                          |
| ersonal data Studies                                        | Subjects Exams Finances                | Information Administration               |
|                                                             |                                        | Enrollment/Registration                  |
| 🔾 Messages 🛛 😥                                              | Periods                                | Dormitory application                    |
| Inbox                                                       | Filters                                | Select specialization                    |
| Sent messages                                               |                                        | Final exams                              |
| Settings                                                    | ♦ Terms:                               | 201 Requests                             |
|                                                             |                                        | List Degreest estimation                 |
| Oirectory                                                   | Add to favouritos                      | Student Card request                     |
| ♦ Directory                                                 | Actions: Add to lavourites             | Questionaires                            |
| ♥ Directory                                                 |                                        |                                          |
| <ul> <li>Directory</li> <li>Favourite functions </li> </ul> | 2014/15/1                              | Register for degree thesis topic 🛛 🏝 🍙 🥠 |
| <ul> <li>Directory</li> <li>Favourite functions </li> </ul> | 2014/15/1                              | Register for degree thesis topic Erasmus |

#### You will need to through this after you have the NEK paper from the registry office.

| Neptun.Net ELTE_HW2 - Mozilla Firefox                                                                                                    | F × |
|----------------------------------------------------------------------------------------------------|-----|
| ← A https://hallgato.neptun.elte.hu/main.aspx?ismenuclick=true&ctrl=h_scapplicationform ▼ C                                                                                                    | =   |
| Personal data       Studies       Subjects       Exams       Finances       Information       Administration            • Messages           • Messages           • Student Card request           • Actions: Add to favouktes       Add new            • Inbox           • Sent messages           • Please, kindly check your data in the Neptun against the NEK data sheet before request, because in order to get the student card produced, entire, correct matching of characters is necessary! If you find any discrepancies, please contact your administrator before request!                                                                                                    |     |
| So Favourite functions ♥★          Image size 20 ★         NEK identifier       Demand type       Paid       FIR status ▲        Dispatched to the FIR         No result                                                                                                    |     |
| O Calendar       Image: Solution of the solution of the solution of th |     |

### This is the form to fill out in order to start the procedure.

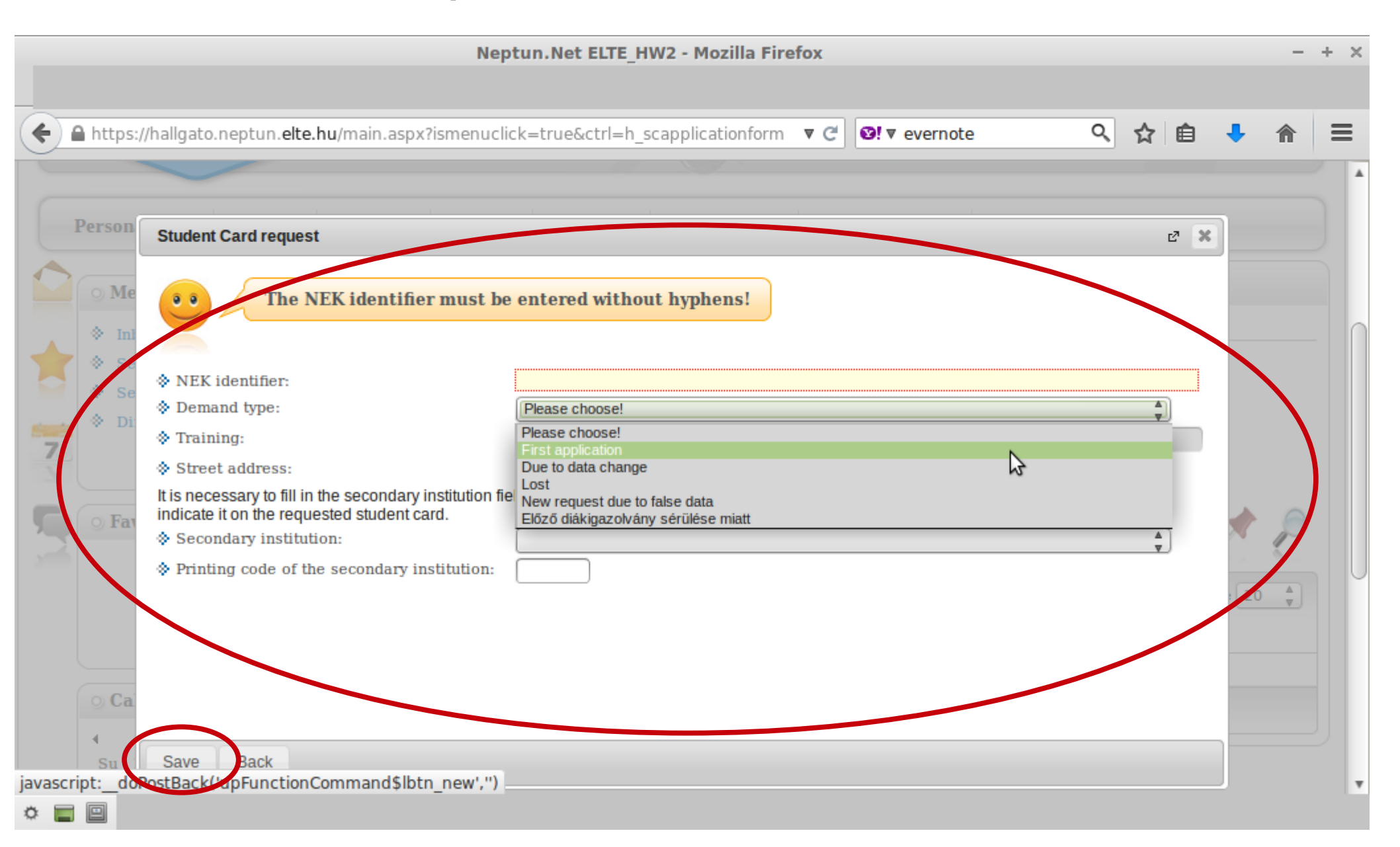

### Last, the Neptun is also the place to apply for the Erasmus student exchange programme.

|                                                                                                    | Neptun.Net ELTE_HW2 - Mozilla Firefo                                                                   | X                                              | - + ×  |
|----------------------------------------------------------------------------------------------------|----------------------------------------------------------------------------------------------------|------------------------------------------------|--------|
| ← ▲ https://hallgato.neptun.elte.hu/mai                                                                                                    | n.aspx?ismenuclick=true&ctrl=h_scapplicationform                                                       | C Ø!▼ evernote Q ☆ 自 ↓                         | â ≡    |
| Education Admin. Neptu                                                                                                    | m Meet Street                                                                                          |                                                |        |
| Personal data Studies Subj                                                                                                    | jects Exams Finances Information                                                                       | Administration                                 |        |
| 🕥 Messages 🛛 😥 🛛                                                                                                    | Student Card request                                                                                   | Dormitory application                          |        |
|                                                                                                    | Actions: Add to favourites Add new                                                                     | Select specialization<br>Final exams           |        |
| Sent messages     Settings     Directory                                                                                                    | •• Please, kindly check your data<br>sheet before request, because<br>produced, entire, correct matchi | Recategorization request ta<br>Requests rd     |        |
| 7                                                                                                    | find any discrepancies, please<br>request!                                                             | Student Card request<br>Questionaires          | U      |
| Section Section Secti |                                                                                                    | Degister for degree thesis topic       Erasmus | P      |
|                                                                                                    |                                                                                                    | Student lean request                           | *<br>* |
|                                                                                                    | NEK identifier Demand type Pa                                                                          | FIR status     Dispatched to the FIR           | _      |
| ⊙ Calendar 😥 🗙                                                                                                    | No result Number of results:1-0/0 (31 ms)                                                              |                                                | •      |
|                                                                                                    | Number of results:1-0/0 (31 ms)                                                                        |                                                | v      |